# Utbildning Provet Cloud Del 2- Veterinär

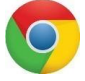

Välkommen till din andra utbildning i Provet Cloud. Börja med att logga in i testsystemet https://www.provetcloud.com/3949.

Kom ihåg att använda Kom ihåg att använda Kom ihåg att använda Kom ihåg att använda Google Chrome som din webbläsare.

Kontrollera att du är inne på rätt enhet, du ser vilken enhet du är inne på i vänster hörn. Där ska det stå Smådjurskliniken (utb.miljö).

## Innehåll

| Block 1                                                       | 3  |
|---------------------------------------------------------------|----|
| 1.1 Sök upp bokning                                           | 3  |
| 1.2 Redigera triage                                           | 4  |
| 1.3 Starta konsultation från Triage-fliken                    | 5  |
| 1.4 Kliniska anteckningar                                     | 6  |
| 1.5 Skriv in patient på vård                                  | 7  |
| 1.6 Skapa planer                                              | 9  |
| 1.6 Signera planer                                            | 11 |
| 1.7 Skriva ut behandlingsplaner                               | 13 |
| Block 2                                                       | 14 |
| 2.1 Beställa labremiss till klin.kem                          | 14 |
| 2.2 Skriva in svar lab Klin.kem                               | 15 |
| 2.3 Beställa labremiss SLU PNA                                | 17 |
| 2.4 Skriva in svar lab SLU PNA                                | 18 |
| 2.5 Bifoga fil labremiss                                      | 20 |
| 2.6 Boka och beställa ultraljud för inskriven patient         | 20 |
| 2.7 Skriv in svar bildremiss                                  | 23 |
| Extrauppgift bild                                             | 24 |
| Komplettera med bildremiss kopplat till framtida konsultation | 24 |
| Block 3                                                       | 27 |
| 3.1 Debitera/ordinera                                         | 27 |
| 3.2 Diagnos                                                   | 29 |
| 3.3 Hemgångsråd                                               | 30 |
| 3.4 Markera som avvaktar utskrivning                          | 30 |
| 3.6 Remitterade patienter överblick                           | 31 |

| 3.7 Remissvar      |        | 32 |
|--------------------|--------|----|
| Extrauppgifter     |        |    |
| 4.1 Skriva ut etik | (ett   |    |
| 4.2 Sök ledig tid  |        |    |
| 4.3 Länkade bok    | mingar | 35 |
| 4.4 Delad inkorg   |        |    |
| 4.6 Tillgänglighe  | .t     |    |

## Block 1

## 1.1 Sök upp bokning

Under utbildning del 1 bokade du in ett besök på dagens datum, för den kund och patient du skapade då.

1. Gå till *Triage-fliken* och rubriken *Schemalagda besök,* sök upp bokningen. Om du inte hittar - tänk på att kontrollera att filtret är rätt inställt.

| \Xi 🍺 Smådjurs     | skliniken (utb.miljö)                   |                                                          |                                                          | 🔺 0 💌 🖉 🖉 🖉                                                | 🗋 🔍 😰 Demo Smådjur -                      |
|--------------------|-----------------------------------------|----------------------------------------------------------|----------------------------------------------------------|------------------------------------------------------------|-------------------------------------------|
| Överblick          | Överblick Triage Planer                 | Laboratoriediagnostik Bilddiagnostik Remitter            | rade patienter                                           |                                                            | + Kassaforsaljning Verktyg +              |
| Kunder & Patienter | PRIO 1 0 Omedelbar vard<br>Obergränsard | PRIO 2 0 Triage 10 min, vet us 15 min<br>10 - 15 minuter | PRIO 3 0 Triage 15 min, vet us 60 min<br>15 - 60 minuter | PRIO 4 0 Triage 60 min, vet us 120 min<br>60 - 120 minuter | PRIO 5 1 Ej akut, boka tid<br>Obegriinsad |
| Tidsbokning        | Triagepatienter 2021-01-19 12:59:41     |                                                          |                                                          |                                                            |                                           |

2. Ankomstregistrera besöket

Nu hamnar patienten i *Triage-listan* (den finns även i den vanliga överblicken med statusen *Ankommen*). Det är grått i rutan till vänster vilket betyder att patienten inte är triagerad och ännu inte fått någon prioritering.

|                                                           | + Kassaförsäljning Verktyg • Dagrapport                                    |
|-----------------------------------------------------------|----------------------------------------------------------------------------|
| RIO 4 0 Triage 60 min, vet us 120 min<br>60 - 120 minuter | PRIO 5 0 Ejekut, boka tid<br>Obegränsad                                    |
|                                                           |                                                                            |
| Pers.                                                     | Triage                                                                     |
| ricker AS                                                 | 6 minuter 🛨<br>Ankommen vid 17:07                                          |
| AS                                                        | 2 minuter 主                                                                |
| AS                                                        | 1 minuter  Triagerad vid 17:12 Ankommen vid 17:09                          |
| r öga AS                                                  | 2 minuter  Triagerad vid 17:11 Ankommen vid 17:04                          |
|                                                           |                                                                            |
|                                                           |                                                                            |
| rrad Utebliven Avbokad Alla 24 h                          | Två dagar Vecka Månad 🗲                                                    |
|                                                           |                                                                            |
| k Status Avdelning                                        | Pers.                                                                      |
|                                                           |                                                                            |
| PF<br>ric<br>era                                          | NO 1     0     Triage 60 min, vet us 120 min<br>60-120 minuter       Pers. |

- 3. Klicka på frågetecknet vid din patient under kolumnen Patientens plats. Här kan du meddela dina kollegor var kunden och patienten väntar tex. Väntar i bil
- 4. Tryck på + längst till höger på patientens rad och fyll i din triage samt välj prioritetsordning efter dina fynd. Genom att dra i textrutan på de små markeringarna i högra nedre hörnet få du en större ruta och en bättre översikt över vad du skriver. Börja alltid texten med "Triage" då denna text infogas i journalen under status och du då lättare kan urskilja den från andra statusuppdateringar om patienten blir inskriven.

| 2-1111110-27                                                                                                    |                                                                                                    |                   |                       |                                                   |
|----------------------------------------------------------------------------------------------------|----------------------------------------------------------------------------------------------------|-------------------|-----------------------|---------------------------------------------------|
| Triage - Dammtuss (137) - Smär<br>Konsultation<br>Konsultation (846)<br>Ansvarig värdgivare: Akutmottagning Smådjur<br>Desöksorask: Amirpåverkad<br>Avdelning: Akutmottagning (SMADJUR) (AKUT) | tpåverkad<br>Patient<br>Dammutus (137)<br>Katt, Hane<br>Födelsedatum: 2019-01-23, 1 år 11 månader<br>Vikt: - | Försäkring: Agria |                       | Xund<br>Luide Lump (94)<br>+46704852285           |
| PRIO 1 - Omedelbar vård         PRIO 2 - Triage 10 m           PRIO 4 - Triage 60 min, vet us 120 min         PRIO 5 - Ej akut, br                                                             | nin, vet us 15 min PRIO 3 - Triage 15 min, vet us 60 min<br>oka tid                                          |                   | Date 2021 01:19 13:17 | Ansvarig värdgivare<br>Q Akutmottagning Smådjur × |
| Status                                                                                                    |                                                                                                    |                   |                       |                                                   |
| Vikt (kg)<br>3<br>Hjärtfrekvens<br>AT<br>Kraftgt nedsatt<br>Text<br>Triage:<br>Stars                                                                                                    | Temperatur 40 Andningsfrekvens Andningsfrekvens SLH                                                          |                   |                       |                                                   |
| - opula                                                                                                    |                                                                                                    |                   |                       |                                                   |

5. Tryck på Spara när du känner att du är klar med din triage.

Patienten hamnar nu längst ner i sin kategori men över andra kategorier som är mindre prioriterade. När texten under kolumnen *Triage* blir röd innebär det att patienten väntat för länge på att träffa veterinär enligt triagekodens rekommenderade väntetider. Då får man en indikation om att det är dags att göra en omtriage eller ta in patienten.

#### 1.2 Redigera triage

Du kan aldrig radera en utförd triage men du kan redigera den exempelvis om det är något du glömt skriva eller skrivit fel. Du kan också göra en ny triage, antingen med samma prio eller om du behöver prioritera upp eller ner en patient.

1. Tryck på pennan på patientens rad, redigera tidigare triageringar genom pennan bredvid dem, finns fler triager behöver du trycka på V*isa fler loggar* för att se alla.

| Friage - Dammtuss (137) - S                                                                                                    | märtpåverkad                                                                                       |                             |                                         |
|----------------------------------------------------------------------------------------------------|----------------------------------------------------------------------------------------------------|-----------------------------|-----------------------------------------|
| onsultation<br>onsultation (846)<br>nsevarig värdgivare: Akutmottagning Smådjur<br>eskosorsik: Smartpåverkad<br>videlning: Akutmottagning (SMÅDJUR) (AKUT)                                                                                                | Patient<br>Dammtuss (137)<br>Katt, Haan<br>Födelsedatum: 2019 01 23, 1 år 11 månader<br>Vikt: 3 kg | Försäkring: Agria           | Kund<br>Ludde Lunp (94)<br>+46704852285 |
| risgeloggar<br>id. 19 januari 2021 13:17 Användare: Demo Smådjur<br>iatus<br>Arkt: 3 kg<br>empenatur: 40 °C<br>VT: Kraftigt nedsatt<br>fext: Trage:                                                                                                    | Triage : <mark>Wie 2</mark> Triage 10 min, vet us 15 min Ansvarig värdgiva                         | are: Akutmottagning Smådjur |                                         |
| riagekategori                                                                                                    |                                                                                                    | Date                        | Ansvarig vårdgivare                     |
| PRIO 1 - Omedelbar vård PRIO 2 - Tri                                                                                                    | age 10 min, vet us 15 min PRI0 3 - Triage 15 min, vet us 60 m                                      | min 2021-01-19 17:12        | Akutmottagning Smådjur ×                |
|                                                                                                    |                                                                                                    |                             |                                         |
| PRIO 4 - Triage 60 min, vet us 120 min PRIO 5 - E                                                                                                    | j akut, boka tid                                                                                   |                             |                                         |
| PRIO 4 - Triage 60 min, vet us 120 min PRIO 5 - E                                                                                                    | jakut, boka tid                                                                                    |                             |                                         |
| PRIO 4 - Triage 60 min, vet us 120 min PRIO 5 - E Status Vikt (kg)                                                                                                    | jakut, boka tid<br>Temperatur                                                                      |                             |                                         |
| PRIO 4 - Triage 60 min, vet us 120 min         PRIO 5 - E           Status         //kt (kg)           Vikt (kg)         //kt (kg)                                                                                                    | jakut boka tid<br>Temperatur<br>Temperatur                                                         |                             |                                         |
| PRIO 4 - Triage 60 min, vet us 120 min PRIO 5 - E Status Vikt (kg) Vikt (kg) Vikt (kg) Vijkt(rkevens                                                                                                    | jakut, boka tid Temperatur Temperatur Andningsfrekvens                                             |                             |                                         |
| PRID 4 - Triage 60 min, vet us 120 min PRID 5 - E Status Vikt (bg) Vikt (bg) Hjärtfekvens Hjärtfekvens                                                                                                    | j akut, boka tid Temperatur Temperatur Andningsfrekvens Andningsfrekvens                           |                             |                                         |
| PRID 4 - Triage 60 min, vet us 120 min         PRID 5 - E           Status         viki (kg)           Viki (kg)         viki (kg)           Viki (kg)         Hjärtfrekvens           Hjärtfrekvens         Hjärtfrekvens           Nt         Viti (kg) | Temperatur<br>Temperatur<br>Temperatur<br>Andningsfrekvens<br>SLH                                  |                             |                                         |
| PRID 4 - Triage 60 min, vet us 120 min PRIO 5 - E Status Vikt (kg) Vikt (kg) Vikt (kg) Hjärtfrekvens Hjärtfrekvens VT                                                                                                    | akut, boka tid Temperatur Temperatur Andingsfrekvens Andingsfrekvens SLH                           |                             |                                         |
| PRID 4 - Triage 60 min, vet us 120 min PRIO 5 - E Status Vikt (kg) Vikt (kg) Hjärtfrekvens Hjärtfrekvens KT Fext                                                                                                    | i akut, boka tid Temperatur Temperatur Andningsfrekvens Andningsfrekvens SLH                       | ~                           |                                         |
| PRIO 4 - Triage 60 min, vet us 120 min PRIO 5 - E Status Vikt (kg) Vikt (kg) Hjärtfrekvens Hjärtfrekvens Text Text                                                                                                    | i akut, boka tid Temperatur Temperatur Andningsfrekvens Andningsfrekvens SLH                       | ~                           |                                         |

2. Ska du göra en ny triage fyller du bara i din triage i parametrarna.

Testa att prioritera om din patient och se hur den hamnar. Patienter som markeras som i konsultation försvinner från *Triage-vyn* och kan inte läggas tillbaka där så bra att tänka en extra gång att det är rätt patient man tar vidare till konsultation.

#### 1.3 Starta konsultation från Triage-fliken

Nu kommer patienten in för att undersökas och konsultationen ska startas. I utbildning del 1 gjorde du detta från *Överblicken*, nu ska du göra det från *Triage-fliken* 

- 1. Klicka på pennan vid din patient
- 2. I vänster hörn av Triage-kortet finns en länk till konsultationen klicka på den
- 3. Tryck på *Påbörja konsultation* (konsultationen startas även när du påbörjar en klinisk anteckning)
- 4. Nu försvinner patienten från *Triage-vyn* men finns kvar i Överblicken under Senaste konsultationer och har ändrat status till Konsultation
- 5. Tryck på + vid *Remitterade patienter* och lägg till att patienten är remitterad genom att välja *Remitterande organisation* tex Djursjukhuset.

| LLL           |                              |                                   |            |                                       | 🕑 🗸 Verktyg 🗸              | Remitterade patienter       |   |
|---------------|------------------------------|-----------------------------------|------------|---------------------------------------|----------------------------|-----------------------------|---|
| Tidsbokning   |                              |                                   |            |                                       |                            | Allmän information          |   |
|               | <ul> <li>Remitter</li> </ul> | ade patienter 📑                   |            |                                       |                            | Kliniska anteckningar       |   |
|               |                              |                                   |            |                                       |                            | Status                      |   |
| Rapporter     | 🖌 Allmän i                   | nformation- Konsultati            | ion 🔽      |                                       |                            | Diagnos                     |   |
| <u> </u>      | <ul> <li>Annan n</li> </ul>  | mormation <sup>-</sup> Konsultati |            |                                       |                            | Diagnostik                  |   |
| ĘÇZ           | Ansvarig vårdgivare          | Karin Holm Forsström              |            | Typ Polikliniknatient                 | A Skriv in för sinkhusvård | Behandlingsartiklar         |   |
| Inställningar |                              |                                   |            | · · · · · · · · · · · · · · · · · · · |                            | Åtgärder                    |   |
|               | Student/resident             |                                   | , <b>1</b> | Status för konsultation Konsultation  |                            | Mediciner                   |   |
| <<            | Bokningstyp                  | Återbesök                         |            |                                       |                            | Mat                         | - |
|               | - //                         |                                   |            | Patientens plats                      |                            |                             | 5 |
|               | Besöksorsak                  | Till utbildning Del 2             | . mart     | Temporär plats                        | /                          | Granska faktura 5 031,11 kr |   |
|               |                              |                                   |            | · · · · · · · · · · · · · · · · · · · |                            |                             |   |

**VIKTIGT!** Alltid när du är ansvarig och ska börja jobba i en konsultation att ordinera och beställa saker kontrollera att du står som ansvarig veterinär. Du kan byta detta från konsultationen eller från överblicken. När du är ansvarig veterinär för alla dina patienter kan du enkelt filtrera på ditt namn på överblick. Går du på polikliniken så kommer du redan vara det från bokningen men går du på akuten eller tar över patienter på vård måste du aktivt byta till dig.

| Rapporter      | ✓ Allmän in         | Status<br>Diagnos      |   |                                      |                             |                                   |
|----------------|---------------------|------------------------|---|--------------------------------------|-----------------------------|-----------------------------------|
| τ <sup>Ω</sup> | Ansvarig värdgivare | Q Karin Hoim Forsström | × | Typ Polikinikpatient                 | ही Striv in för sjukhusvård | Diagnostik<br>Behandlingsartiklar |
| Inställningat  |                     |                        |   | Status för konsultation Konsultation |                             | Atgärder<br>Mediciner             |
| <<             | Student/resident    | * 882 1989 1           |   | Patientens plats                     | 1                           | Mat<br>Lager                      |
|                | Bokningstyp         | Återbesik              |   | Temporär plats                       | /                           | Översikt av<br>behandlingsplaner  |
|                | Besöksorsak         | Till utbiltning Del 2  | / | Logy för konsultation                | B                           | Hemgångsråd                       |

Och från överblick klickar du bara på initialerna.

| 🗏 🍺 s | mådjurskliniken (utb.n                                                                                                    | niljö)                                 |                         |                       |                  | 🌲 D 🛃 2 🔍                | Demo                    | o Smådjur 👻          |
|-------|----------------------------------------------------------------------------------------------------|----------------------------------------|-------------------------|-----------------------|------------------|--------------------------|-------------------------|----------------------|
|       | <sub>õv</sub> Ändra kon                                                                                                    | sulterande veterinär                   |                         |                       |                  |                          | ×<br>+ Kassaförsäljning | Verktyg <del>~</del> |
|       | See Student/resident Q Answarig värdgivare Q Anna Bor Anna Bor K K                                                                                                    | mevie<br>iven i kalender <b>0</b>      | ×                       |                       |                  |                          | p × F-                  | ]                    |
|       | ✓Spara 🗙                                                                                                    | Avbryt                                 |                         |                       |                  |                          | ident Pers.<br>ABN      | Q                    |
|       | Solution States States | 🧧 Dartagnan Katt , La Perm långhår 💊   | <b>19:25</b> 2021-01-13 | Inappetens,<br>dämpad | Konsultation     | Akutmottagning (SMÅDJUR) | ABN                     | с.                   |
|       | Allmänn Okändsson                                                                                                    | 🧧 🛱 Lillhunden Hund 🎙 9                | 10:05 2021-01-13        | Feber                 | Konsultation 🔊 🛱 | ?                        | ABN                     | <b>C</b> y           |
|       | Mikaela Eldh 💊                                                                                                    | 🧧 🏥 Dexter Hund , Labrador retriever 🏮 | 10:11 2020-12-18        | hudtumör              | Konsultation 💊 🗒 | Operation (SMÅDJUR)      | ABN                     | <b>W</b>             |
|       | Kundis Kundsson 🗞<br>Tidsbokning (2)                                                                                                    | 🧧 Jullan Hund , Tysk jaktterrier 💊 0   | <b>14:10</b> 2020-12-09 | Kräkningar            | Konsultation     | Akutmottagning (SMÅDJUR) | ABN                     | Y                    |

#### 1.4 Kliniska anteckningar

1. Klicka på Kliniska anteckningar i menyn till höger och sen + vid rubriken Kliniska anteckningar.

| Ξ (              | p Smådjurskliniken (utb.miljö)                                             | 🔺 10 💽 0 🔍                                                                           | 🚺 Demo Smådjur 🛩                                                     |
|------------------|----------------------------------------------------------------------------|--------------------------------------------------------------------------------------|----------------------------------------------------------------------|
|                  | 😲 Dammtuss Kart, 2 är Olmánader, 3 kg 📳                                    | Ludde Lump 🌜 Sounds fakture förhaller Summe er förskatisbärälninger: 50 800,00 kr    | Akutmottagning Smådjur                                               |
| 5 <u>0</u><br>## | Kliniska anteckningar     Vos tolgere Mindea anteckonger     Inga artikler | 🗌 Vita endust icke-granslade antechningar 🎁 🎵 🔷 Vita Senaste 24h. Klag kjør Eritor 🖉 | Konsultation Patienter   Konsultation Patienter  Valda patienter:    |
| <b>&gt;&gt;</b>  | > Status (0)                                                               |                                                                                      | > Etistorik Dammtuss (137)                                           |
|                  | ← Diagnos Anniad tidligane ställd diagnos Sildmäd                          | F                                                                                    | Remitterade patienter<br>Alimän information<br>Kliniska anteckningar |
|                  | Q Sitk effer diagnos                                                       | -                                                                                    | Status                                                               |

2. Välj vilken typ av klinisk undersökning du vill journalföra. Se om det finns en föreslagen textmall. Välj den föreslagna mallen eller välj valfri mall från *Textmallar*.

| ≡ ( | Sm | nådjurskliniken (utb.milj | ö)            |                               |                       |     |      |                                                             |                          | 🐥 125 💽 O     | ٩             |                   | Demo Smådjur 🛩    |
|-----|----|---------------------------|---------------|-------------------------------|-----------------------|-----|------|-------------------------------------------------------------|--------------------------|---------------|---------------|-------------------|-------------------|
|     | છ  | Dammtuss Katt, 2 år 0 mår | nader, 3 kg 📲 |                               |                       |     |      | Ludde Lump 🌜 Ooetald fakture förfaller Summa er förskottsbe | etelninger: 50 000,00 kr |               |               | Akutmo            | ottagning Smådjur |
| шQ  | ~  | Kliniska anto             | ecknin        | gar 🛨 Visa tidig              | are kliniska anteckni | gar |      | Uisa endast icke granskade anteckningar Typ                 | ✓ Alla Senaste 24h Idag  | i lgår Filter | ۶.            | Konsultation      | Patienter         |
| 655 | т  | id                        |               | о Тур                         |                       |     | 0 An | Inteckninger                                                |                          | φ             |               | Ludde Lump        |                   |
| EEE |    | 2021-01-26 13:08          | =             | Alimān ~                      |                       |     |      |                                                             |                          |               | ×             | Valda             | patienter:        |
|     |    |                           |               | Aliman                        |                       |     |      |                                                             |                          |               |               | > 🖉 Historik 🛛 Da | immtuss (137)     |
|     |    | ✓ Textmallar              |               | Anamnes<br>Anestesijournal    |                       |     |      |                                                             |                          |               |               | Remitterade pa    | atlenter          |
|     |    | 42                        |               | Bedömning<br>Fnikris          |                       |     |      |                                                             |                          |               |               | Allmän inform     | ation             |
|     |    | Ange något                |               | Klinisk undersökning          |                       |     |      |                                                             |                          |               |               | Kliniska anteci   | kningar           |
|     |    |                           |               | Mikro                         |                       |     |      |                                                             |                          |               |               | Status            |                   |
|     |    | в i <u>U</u>              | Ai            | Operationsberättelse     Plan | ⊡ ⊞                   | -   |      |                                                             |                          |               | 5 0           | Diagnostik        |                   |
|     |    |                           |               | Preliminärsvar<br>Ranport     |                       |     |      | Inga artiklar.                                              |                          |               |               | Behandlingsar     | tiklar            |
|     | 25 | 🗸 artiklar per sida       |               | Slutsvar                      |                       |     |      |                                                             |                          | För           | egående Nästa | Åtgärder          |                   |
|     |    |                           |               |                               |                       |     |      |                                                             |                          |               |               | Mediciner         |                   |
|     |    |                           |               |                               |                       |     |      |                                                             |                          |               |               | Lager             |                   |

3. Fyll i och klicka på den gröna knappen med bocken för att spara.

#### 1.5 Skriv in patient på vård

Patienten ska skrivas in på vård.

1. Gå till Allmän information i konsultationsvyn och klicka på knappen Skriv in för sjukhusvård.

| Smådjurskliniken (ut | tb.miljö)                                                                                                    |                                                                                                    |                                                                                                    | 🐥 128 💽 🔍 🔍                                                                                                    | 🚺 🕖 Demo Smådjur 🚽                                                                                                    |
|----------------------|----------------------------------------------------------------------------------------------------|----------------------------------------------------------------------------------------------------|----------------------------------------------------------------------------------------------------|----------------------------------------------------------------------------------------------------|----------------------------------------------------------------------------------------------------|
| ♥ Dammtuss Katt, 2   | aromanaacisa 🛢                                                                                                    | Lude                                                                                                    | de Lump 📞 Obecald fakture förfaller 🛛 Samme er förskottsbetchringar: 50 608,00 kr                                                                                                    |                                                                                                    | Anna Bonnevie                                                                                                    |
| Triage               | mormation Konsultation                                                                                                    |                                                                                                    | Typ Pulikinikpatient                                                                                                    | 🛱 Skriv in for sjukhusvård                                                                                                    | Konsultation Patienter                                                                                                    |
| Ansvarig vårdgivare  | Anna Bonnevie                                                                                                    | /                                                                                                    | Status för konsultation Fakturering                                                                                                    |                                                                                                    | Valda patienter:                                                                                                    |
| Student/resident     | arease.                                                                                                    | /                                                                                                    | Patientens plats                                                                                                    | /                                                                                                    | HISTORIA Dammtuss (137)                                                                                                    |
| Bokningstyp          | Akutmottagning                                                                                                    |                                                                                                    | Temporär plats                                                                                                    | 1                                                                                                    | Remitterade patienter                                                                                                    |
| Besöksorsak          | Besöksorsak Äter smärtpörerkad                                                                                                    |                                                                                                    | Logg för kensultation                                                                                                    |                                                                                                    | Aliman information<br>Kliniska anteckningar                                                                                                    |
| Tid för bokning      | 2020 12 16 9.15                                                                                                    |                                                                                                    |                                                                                                    |                                                                                                    | Status                                                                                                    |
| Ankomst tid          | 2021-01-26 08:48                                                                                                    | 1                                                                                                    | Länkade anteckningar /<br>kundkommunikation                                                                                                    | •                                                                                                    | Diagnos                                                                                                    |
| Starttid för         | 2021-01-26-08:48                                                                                                    | /                                                                                                    | Preliminär prisuppgift Preliminär prisuppgift 100000,00 kr<br>2021-01-2018-01                                                                                                    | •                                                                                                    | Behandlingsartiklar                                                                                                    |
| Enhet                | Smådjurskliniken (utb.miljö)                                                                                                    |                                                                                                    |                                                                                                    | _                                                                                                    | Åtgärder                                                                                                    |
| Avdelning            | Akutmottagning (SMÅDJUR) (AKUT)                                                                                                    | /                                                                                                    | Formulär                                                                                                    | Lägg till 🕶                                                                                                    | Mat                                                                                                    |
| Kostnadscenter       | Akuten smådjur                                                                                                    | /                                                                                                    | Viivi telemedicin Skapa rum                                                                                                    |                                                                                                    | Lager<br>Översikt av behandlingsplaner                                                                                                    |
| Projektkod           |                                                                                                    | /                                                                                                    |                                                                                                    |                                                                                                    | Hemgângsråd                                                                                                    |
| Preliminär markering |                                                                                                    | /                                                                                                    |                                                                                                    |                                                                                                    | Interna anmärkningar                                                                                                    |
|                      |                                                                                                    |                                                                                                    |                                                                                                    |                                                                                                    |                                                                                                    |
|                      | Snikdjurskihken (u<br>2) Bannstiess ken 2.<br>V Allmän i<br>Tringe<br>Assverig skidgerer<br>Studentvesident<br>Bokningstyp<br>Bestissenak<br>Tri för bokning<br>Bestissenak<br>Askonni för<br>Sanstri för<br>Sanstri | Snikdjursklinken (utb.miljs)<br>P Bannetuss kare, 2 kr 0 mickose; 3 q ■<br>Allmän information- Konsultation  Allmän information- Konsultation  Anna Bonnove<br>Studentivesider Anna Bonnove<br>Studentivesider Anna Bonnove<br>Bakengrup Akonsutaging<br>Bestissenak Arranatybeckad<br>Tri ffer baking 2020 i 12 i 09 15<br>Ankonst 10<br>Studentiveside Allmän (utb.miljs)<br>Askensing Akonsutaging (SMJO.J.R0) (ARIT)<br>Estate Akonsutaging (SMJO.J.R0) (ARIT)<br>Ferstinder Heiniger Allmän (utb.miljs)<br>Askensing (SMJO.J.R0) (ARIT)<br>Pelitiniar markeling | Shiddjurkdinken (utr).milja)       20 Banntuss (utr). Jr (0 mindeset 2 str)       Lade         Image       Image       Image         Assentig Weitghare       Anna Borneole       Amage         Studestrivesident       —       Amage         Bakenginge       Atumstrageing       Amage         Besiderstreader       Atumstrageing       Atumstrageing         Besiderstreader       Atumstrageing       Atumstrageing         Besiderstreader       Atumstrageing       Atumstrageing         Besiderstreader       Atumstrageing       Atumstrageing         Besiderstreader       Atumstrageing       Atumstrageing         Besiderstreader       Atumstrageing (StMAD.AB) (MOIT)       Atumstrageing (StMAD.AB) (MOIT)         Kestendtreame       Atum smägling       Atum smägling         Projektikd       Atum smägling       Atum smägling | Shidpushikkee (ub. millur)     Reader Sking Life Skinglage Skinglage Skingla | Shidquistinkee (du hull)       Looki Lunni Lunni L |

- 2. Välj vårdavdelning (eller om du vill skriva in din patient på en annan avdelning). Byt kostnadscenter till det som motsvarar den nya avdelningen om du bytte avdelning när du skrev in den. Välj sedan en plats för ditt djur och spara om du redan nu vet bur, annars lämna det tomt. Ditt djur är nu inskriven.
- 3. Lägg till en preliminär prisuppgift under *Allmän information Konsultation* genom att klicka på [+]. (Detta görs ju inte alltid men vid behov så går vi igenom hur man gör).

| O Dammtuss Karr, 2   | ir O mileader, 3 kg 📲           |   | Ludde Lump 📞 Oserate fahrans forfaller       | Akut                      | nottagning Smådjur              |
|----------------------|---------------------------------|---|----------------------------------------------|---------------------------|---------------------------------|
| ✓ Remitter           | ade patienter 📑                 |   |                                              | Konsultation              | Patienter                       |
| ✓ Allmän in          | nformation- Konsultation 🗾      |   |                                              | Ludde Lump                |                                 |
| Triage               |                                 |   | Typ Polklmkpatient                           | Vak                       | la patienter:<br>Dammtuss (137) |
| Ansverig värdgivere  | Akutmottagning Smådjur          | / | Statut for konsultation Konsultation         | Remitterade               | patienter                       |
| Student/resident     |                                 | / | Patientens plats /                           | Alimän infor              | mation                          |
| Bokningstyp          | Akutmottagning                  |   | Temporiir plats                              | Kliniska ante<br>Status   | ckningar                        |
| Besöksorsak          | Åter smårtphverkad              | / | Logg för konsultation                        | Diagnos                   |                                 |
| Tid för bokning      | 2020-12-16 9.15                 |   |                                              | Diagnostik<br>Behandlings | artiklar                        |
| Ankomst tid          | 2021-01-26 08.48                | / | Länkade anteckningar /  kundkommunikation  + | Åtgärder                  |                                 |
| Starttid för         | 2021-01-26 08.48                | 1 | Preliminiir prisuppgift                      | Medicine                  |                                 |
| Enhet                | Smådjurskliniken (utb.miljö)    |   | Formulär                                     | Lager<br>Översikt av b    | ehandlingsplaner                |
| Avdelning            | Akutmottagning (SMÅDJUR) (AKUT) | / | Laggilli*                                    | Hemgångsrå                | d                               |
| Kostnedscenter       | Akuten smådjur                  | / | Vivi telemedicin Skapa ram                   | Planerade år              | gärder                          |
| Projektkod           |                                 | / |                                              | Interna anm               | arkningar                       |
| Preliminär markering |                                 | 1 |                                              | Polikla                   | k - 1                           |

4. Sök fram artikeln Preliminär prisuppgift

| Pedimatar prospppitt                                          |                        | Statfor precimenar presupport Konsultation Stain at E-post                                                       |
|---------------------------------------------------------------|------------------------|----------------------------------------------------------------------------------------------------|
| Preliminär prisuppgift                                        |                        |                                                                                                    |
| Titel                                                         |                        | Kund                                                                                                    |
| Tnel                                                          |                        | Q Ludde Lump (94), Vägen 3, Orten, 111 11, +46704852285 x Redigera kund                                          |
| Ansvarig vårdgivare                                           |                        | Patient                                                                                                    |
| Q. Akutmottagning Smådjur                                     | ×                      | Q Dammtuss (137), Hane, Katt, 2019-01-23, Försäkring: Agria x Patent                                             |
| Anteckninger                                                  |                        | Bokning/Konsultation                                                                                             |
| Anteckningar                                                  |                        | 2021 01-25 8 48 - Konsultation 👻                                                                                 |
| Inkludera anteckningar vid utskrift av preliminar prisuppgift |                        |                                                                                                    |
| Föredragen tid O Föredragen tid Uppdatera befortliga tider    |                        |                                                                                                    |
|                                                               |                        | skapad. 2027-01-26: 8:51 - Elinor (Yoma) Hedblam<br>modifierad: 2027-01-26: 8:51 - Elinor (Yoma) Hedblam         |
| 🗊 Artiklar                                                    | Q. prelim              | 🔆 🗸 Artikelmultar   🕈 Jagard   🕈 Medicon   🕈 Lagar   🕈 Mat   🕈 Laboratonicanalys   🕈 Profit for laboratonicanaly |
|                                                               | Pteliminär prisuppgift | Argänd Q,00 kr BEHANDLING/UNDERSCKN                                                                              |
|                                                               | 19                     | Palamente                                                                                                    |

5. Lägg till denna och redigera priset till valfri summa.

| Artiklar                          | ٩ | Söka efter Åtgärder, mediciner, | mat, lager         | ✓ Artikelmallar | + Åtgärd  | + Medicin | + Lager              | + Mat         | + Laboratorieanalys   | + Profil för laboratorieana |
|-----------------------------------|---|---------------------------------|--------------------|-----------------|-----------|-----------|----------------------|---------------|-----------------------|-----------------------------|
| Åtgärd                            |   |                                 |                    |                 |           |           |                      |               |                       |                             |
| Namn                              |   | Moms %                          | Pris exkl.<br>Moms | Pris 0          | Kvantitet |           | Prisförändrin<br>(%) | 9             | Pris 0                | -                           |
| Preliminär prisuppgift            |   | 25%                             | 80 000,00 kr       | 100 000,00 kr   | 1         |           | 0%                   |               | 100 000,00 kr         |                             |
|                                   |   |                                 |                    | Delsumm         |           |           |                      |               |                       | 80000.0                     |
|                                   |   |                                 |                    | Moms            |           |           |                      |               |                       | 20000.0                     |
|                                   |   |                                 |                    | TOTAL           | т         |           |                      |               |                       | 100000.00                   |
|                                   |   |                                 |                    |                 |           |           |                      |               | -                     | ~                           |
| Preliminär prisuppgift Ø Arkivera |   |                                 |                    |                 |           |           | Slutför p            | preliminär pr | isuppgift Konsultatio | n Skriv ut E-post           |

- 6. Gå sedan till konsultationen (du behöver <u>inte</u> slutföra prisuppgiften, om man klickar på den knappen går prisuppgiften inte att redigera).
- 7. I konsultationen går det nu att följa kostnaden utifrån vad man gett i preliminär prisuppgift.

#### [yomalogga]

| Allmän i           | information- Konsultation       |                                                              | > Ludde Lamp                          |
|--------------------|---------------------------------|--------------------------------------------------------------|---------------------------------------|
| age                | _                               | Typ Polikinikpatient                                         | Valda patienter                       |
| isvarig värdgivare | Akatmottagning Smådjur          | Status för konsultation Konsultation                         | Remitterade patienter                 |
| udent/resident     |                                 | / Patienters plats                                           | Alimän information                    |
| kningstyp          | Akutmottagning                  | Temporie plets                                               | Kliniska anteckningar<br>Status       |
| söksorsek          | Ater smartpliverkad             | Loss for konsultation                                        | Diagnos                               |
| d för bokning      | 2020-12-16-9:15                 |                                                              | Disgnostik<br>Rebestings strikter     |
| komst tid          | 2021-01-26-08-48                | Länkade anteckninger /     kundkommunikation                 | Atgänder                              |
| erttid för         | 2021 01 26 08 48                | Preliminär prisuppgift : Preliminär prisuppgift 100000,00 kr | + Mediciner<br>Mat                    |
| het                | Smådjurskliniken (utb.milje)    |                                                              | Lager<br>Oversitet av babandingsrelag |
| delning            | Akutmottagning (SMÅDJUR) (AKUT) | Formular                                                     | Lago H + Hemgångsråd                  |
| stnødscenter       | Akuten smådjur                  | 🖌 Vivi telemeticin Sagaram                                   | Planerade åtgärder                    |
| ojektkod           |                                 | /                                                            | Interna anmärkningar                  |
| eliminär markering | 1                               | /                                                            |                                       |
|                    |                                 |                                                              | Preiminär prisuppgift 100000,00<br>kr |

## 1.6 Skapa planer

Nu ska du planlägga mediciner och åtgärd. Detta görs för att det ska vara tydligt vad som ska göras med de inneliggande patienterna och att man ska kunna signera när man utfört det.

1. Gå till rubriken Behandlingsartiklar i konsultationen för ditt djur.

| ≡ (             | P | Smådjurskliniken (utb.miljö)                 |                  |             |              |                           |                                         | 127 💽 0          | ٩           |                                                  | Demo Smådjur 🚽 |
|-----------------|---|----------------------------------------------|------------------|-------------|--------------|---------------------------|-----------------------------------------|------------------|-------------|--------------------------------------------------|----------------|
|                 |   | 🕑 Dammtuss Kati, 2 år 0 månader, 3 kg 🔳      |                  |             | Ludde Lump 💊 | Obetald faktura förfaller | ımma av förskottsbetalningar: 50 000,00 | ller             |             |                                                  | Anna Bonnevie  |
| UQ              |   | nga artikiar.                                | Astikolosallar — |             |              |                           |                                         |                  | Diamer      | Konsultation                                     | Patienter      |
|                 |   | Söka efter Åtgärder, mediciner, mat, lager   | Artikennara      |             |              |                           |                                         |                  | Phane       | <ul> <li>Ludde Lump</li> <li>Valda pa</li> </ul> | itienter:      |
| <b>&gt;&gt;</b> |   | Åtgärder 🛨                                   |                  |             |              |                           |                                         | Filter           | 1           | > A Historik Dan                                 | mmtuss (137)   |
|                 |   | Kolumner                                     |                  |             |              |                           |                                         |                  |             | Allmän informat                                  | tion           |
|                 |   | Namn(regel)                                  | Kvantitet        | Pris        |              | Pris 📵                    | Beskrivning                             |                  |             | Kliniska anteckr                                 | ningar         |
|                 |   | Akutmottagning                               | 1                | 2 368,00 kr |              | 2 368,00 kr               |                                         |                  |             | Status                                           |                |
|                 |   | 10 v artiklar per sida                       |                  |             |              |                           |                                         | Föregående       | 1 Nästa     | Diagnos<br>Diagnostik                            |                |
|                 |   | Planerade åtgärder/ingrepp<br>Inga artiklar. |                  |             |              |                           | Alla Idag Nästa dag                     | Kommande 2 dagar | Nästa vecka | Behandlingsarti<br>Åtgärder<br>Mediciner         | iklar          |
|                 |   | Mediciner + Medicinsk historik               |                  |             |              |                           |                                         |                  |             | Mat                                              |                |

- 2. Sök fram Metacam injektionsvätska.
- 3. Ordinera mängd, behandlingstyp (administrerad) och administrationsmetod och klicka på knappen *Planering*.

www.provetcloud.com/3949

#### SLU- Smådjurskliniken

#### [yomalogga]

| <ul> <li>Smådjurskliniken (u</li> <li>Skorpan Kau, 7mån</li> <li>Söka etter Augårde</li> <li>Åtgärder +</li> <li>Kolumer</li> </ul>  | Medicin<br>Name: Wetscam® för hund och kett injektionsvätska<br>Singini<br>Förpackningsbeskrivning: Injektionsflaska<br>Prity/förpackning: 1 509,73 kr                                                                                                    | Enhet: ml<br>Pris/enhet:<br>75,49 kr                                         | Patient<br>Skorpan (25)<br>Katt, Selikis ren korthär, Hane<br>Fodebaskum, 2020 6512<br>Vikk 4,9 kg<br>Konsultation: 415 |                                | Datum<br>Datum<br>Kostnads | center<br>Akuten smådjur | iii<br>× | Ansvar<br>Q<br>Utförd<br>Q | ig uhdgivere<br>Demo klinkem<br>av | Konsultation     Jonathan Lejon     Vala                                                                                                    | Demo I<br>Pr<br>shjarta<br>patienter:  |
|----------------------------------------------------------------------------------------------------|----------------------------------------------------------------------------------------------------|------------------------------------------------------------------------------|----------------------------------------------------------------------------------------------------|--------------------------------|----------------------------|--------------------------|----------|----------------------------|------------------------------------|----------------------------------------------------------------------------------------------------|----------------------------------------|
| Tid<br>10:37 · IW222<br>10 v artiklar per sida                                                                                       | A GFrubbningar. Lever-, njur-, hjärtsjukdom. Ej till dräktiga e                                                                                                    | ller lakterande.                                                             |                                                                                                    |                                |                            |                          |          |                            |                                    | Remitterade pa<br>Alimăn informa                                                                                                    | orpan (23<br>itlenter<br>ation         |
| Planerade åtgärt<br>Inga artikka:<br>Mediciner (*)<br>Inga artikka:<br>Planerade medici<br>Inga artikka:<br>Mat (*)<br>Inga artikka: | Dosering<br>Enheter                                                                                                    | Kvantitet<br>0,5<br>ml<br>Totalt: 41.52kr<br>Bortfall kvantitet /1<br>0,0500 | förlande mått O                                                                                                    | Behandlingstyp<br>Administerad | E le                       | timolis<br>B             | ~        | Admin.<br>SC               | m                                  | Kliniska anteck<br>Status<br>Diagnos<br>Diagnostik<br>Behandlingsart<br>Årgärder<br>Mediciner<br>Mat<br>Lager<br>Översikt av beh<br>Hemgångsråd | ningar<br>iklar<br>tandling<br>kningat |
| Planerad mat<br>Inga artiklar.<br>Lager 🔹<br>Inga artiklar.<br>Planerade förbrut<br>Inga artiklar.<br>> Översikt at                  | Keenstider<br>boping<br>Ursiling<br>Doping Karensid i dagar<br>Attrit kinne<br>Melosikam<br>Planening<br>Manening<br>Marening<br>Maren | Kætt<br>Livslång<br>Kött Kærenstid i d                                       | lagar                                                                                                    | Molk & agg                     | id i dagar                 |                          |          |                            | słapań<br>modifiera                | Polikinik<br>Ganska<br>4- Andra st                                                                                                    | s faktura :<br>atus till k             |

- 4. Ordinera medicinen 1 gånger per dag under dagen och kryssa i rutan pågående. För att välja fler gånger trycker du på [+]. Standardtiderna som kommer upp för 1 ggr/dag är närmaste heltimme (för 2 ggr per dag är det kl. 10 och 20), dessa kan du enkelt ändra genom att skriva nya tider eller trycka på den lilla klockan vid sidan om tiden och välja en tid. Testa att laborera med antal ggr per dag för att se tiderna)
- 5. Väljer du *Första dagens tidsplanering* och klockan är efter 10 så kommer endast andra medicineringstiden planeras. Testa och se hur det ser ut.

| v (BBXC<br>stordju     | 🗹 Inga jourpåslag 🕄         |           |          |                                           | D  |
|------------------------|-----------------------------|-----------|----------|-------------------------------------------|----|
| iklar pe               | Planering                   |           |          |                                           |    |
|                        | Startdatum                  | Slutdatum |          |                                           |    |
| e åtç                  | 2020-12-08                  | Slutdatum | Pågående | Dygn: Pågående<br>Repetitioner per dag: 2 |    |
| tum)                   | Repetitioner per dag        |           |          | Totalt: Pågående                          | 0  |
|                        |                             |           |          |                                           | b  |
| kument                 | - 2 Varje dag               | <b>`</b>  |          |                                           | Н  |
|                        | 10:00 20:00                 | O         |          |                                           | P  |
| r E                    | Första dagens tidsplanering |           |          |                                           | In |
| )                      | ✓ Spara plan X Avbryt       |           |          | skapad: -<br>modifierad:-                 |    |
| r häst 1<br>Tiklar nem | $\Delta$                    |           |          |                                           |    |
| perio                  |                             |           |          | Foregående 1 Nästa                        |    |
|                        |                             |           |          |                                           |    |

För att planlägga åtgärder eller uppgifter som inte finns som artiklar väljer du *Allmän*. Med den kan du planlägga till exempel statuskoll.

7. Sök upp Allmän och lägg till den.

| ~    | Behandlingsartiklar | Artikelmallar 👻 |                   |         |               |        | Planer     |
|------|---------------------|-----------------|-------------------|---------|---------------|--------|------------|
| Q    | allmän              |                 |                   |         |               |        |            |
| Åtgä | Allmän instruktion  |                 | Åtgärd Ny artikel | 0,00 kr | STATIONÄRVÅRD | Filter | <i>F</i> - |

- 8. Skriv till exempel "statuskoll" i beskrivningsrutan och planlägg den hur ofta du vill.
- 9. Spara plan

6. Spara plan

#### 1.6 Signera planer

Man kan signera planer på två ställen, antingen direkt i konsultationen eller så går du till Överblick - Planer som är sköterskornas arbetslista där man kan se flera patienter samtidigt.

Gå nu till Överblicken och tryck på fliken *Planer* för att i se de planer du lagt. Här visas de i kronologisk ordning efter när de ska ges. Detta kan även skrivas ut som en arbetslista, men var då uppmärksam att eventuella ändringar i Provet inte syns på utskriften.

| ≡ ( | Smådjursklinik      | ken (utb.milj | ö)              |                     |                   |           |            |                                          |                     |                |           |         | <b>4</b> 130 |            | L             |                         | Demo                  | Smådjur -    |
|-----|---------------------|---------------|-----------------|---------------------|-------------------|-----------|------------|------------------------------------------|---------------------|----------------|-----------|---------|--------------|------------|---------------|-------------------------|-----------------------|--------------|
|     | Överblick           | Triage        | Planer          | Laboratorie         | diagnostik        | Bilddi    | iagnostik  | Remitterade par                          | tienter             |                |           |         |              |            |               | + Kassafö               | irsäljning \          | erktyg 👻     |
|     | Planerade a         | artiklar      | 2021-01-2       | 5 14:02:46          |                   |           |            |                                          |                     |                |           |         |              |            |               |                         | Skri                  | rut 👻        |
| >>  | Filter 🕄            |               |                 |                     | Djurslag          |           |            |                                          | Sta                 | rtdatum        |           |         | Slutdatum    |            | т             | ур                      |                       |              |
|     | dam                 |               |                 |                     | Q                 |           |            |                                          | 2                   | 021-01-26 12:0 | D         | i       | 2021-01-27 1 | 4:00       | <b>#</b>      |                         |                       | ~            |
|     | 🗹 Visa alltid utgår | ngna planer 📵 |                 |                     | Patientens p      | lats      |            |                                          | Avo                 | elningar       |           |         |              | Ansvari    | g veterinär 🕚 |                         |                       |              |
|     |                     |               |                 |                     | Patientens        | plats     |            |                                          |                     | 2              |           |         |              | Q          |               |                         |                       |              |
|     | Alla Åtgärd         | Medicin       | Lager Mat       | ]                   |                   |           |            |                                          |                     |                |           |         | Idag         | Kommande 2 | 4 timmar      | Alla Plane<br>Påbörjade | rrad Förberen<br>Klar | ld           |
|     | 5 V Dokume          | ent per sida  | Kolumnsynlighet |                     |                   |           |            |                                          |                     |                |           |         |              |            |               |                         |                       | 1.           |
|     | Planerat<br>(datum) | Kund          | Patient         | Patientens<br>plats | Temporär<br>plats | ÷ Vikt    | Behandling | Namn                                     |                     |                | Kvantitet | Admin.m | Timmar       | Hastighet  | Instruktioner | Status ≑                | Kontroller            |              |
|     | 5 2021-01-2         | 26            |                 |                     |                   |           |            |                                          |                     |                |           |         |              |            |               |                         |                       |              |
|     | 00:00               | Ludde<br>Lump | Pammtuss        | ?                   | ?                 | 2.9<br>kg | Åtgärd     | Allmän instruktion                       |                     |                | 1         |         |              |            | Statuskoll    | Planera<br>d 🛱          | Markera som l         | ð 🗾          |
|     | 08:00               | Ludde<br>Lump | Dammtuss        | ?                   | ?                 | 2.9<br>kg | Âtgärd     | Allmän instruktion                       |                     |                | 1         |         |              |            | Statuskoll    | Planera<br>d 👜          | 3 Markera som i       | ð 🖊<br>Jar 🗸 |
|     | 10:00               | Ludde<br>Lump | Dammtuss        | ?                   | ?                 | 2.9<br>kg | Medicin    | Metacam® för hund<br>injektionsvätska 5m | d och katt<br>ig/ml |                | 0,2 ml    | SC      |              |            |               | Planera<br>d 🛱          | 3<br>Markera som      | ð 🖊          |

Här presenteras alla planlagda åtgärder, mediciner och matningar. Testa gärna de olika filtren för att se vad som presenteras beroende på vad du skriver i filtret, vilken artikel (åtgärder, medicin, lager, mat) du väljer att se, om du ser bara planlagda, förberedda eller påbörjade samt vilka kolumner du vill ha synliga.

De rosamarkerade planerna är planer som tiden passerat för.

Använd gärna filtret idag för att få en bra överblick. Är du nöjd med ditt filter så kan du välja att spara filtret med hjälp av skiftnyckeln. Kom ihåg att kontrollera filtren om du tycker att du saknar något.

1. Börja med att hitta första ordinationen av metacam till din patient. Klicka på pilen och märk medicinen som förberedd.

|            |                   |                     |             |   |                        |         |                                     |        |          |       |          |                   |                   | Markera som klar                      |
|------------|-------------------|---------------------|-------------|---|------------------------|---------|-------------------------------------|--------|----------|-------|----------|-------------------|-------------------|---------------------------------------|
| 15:00      | Hejsan<br>Hoppsan | Fallerallera        | ?           | ? | 15 kg (2020-<br>11-24) | Medicin | Ringer-acetat (1000ml),<br>infusion | 800 ml | IV-dropp | 20,00 | 40,00000 |                   | Planerad          | 🙃 👽<br>Markera som klar               |
| 15:00      | Megara<br>Davey   | Megara<br>Acceptans | ISO - ISO 4 | ? |                        | Medicin | Allmän dropp                        | 0 st   | IV-dropp |       |          | RA 6-8 dr/sek CRI | Påbörjad<br>e 🚔 🖂 | O U<br>Markera som klar               |
| 18:00      | Hejsan<br>Hoppsan | 🔗 Fallerallera      | ?           | ? | 15 kg (2020-<br>11-24) | Åtgärd  | Allmän                              | 1      |          |       |          | Statuskoll        | Planerad<br>얇     | 💽 😲<br>Merkera som kler               |
| 20:00      | Hejsan<br>Hoppsan | Fallerallera        | ?           | ? | 15 kg (2020-<br>11-24) | Medicin | Metacam 20 mg/ml,<br>injektion      | 5 ml   | SC       |       |          |                   | Planerad<br>합     | O U                                   |
| 4 2020-12- | 09                |                     |             |   |                        |         |                                     |        |          |       |          |                   | ×                 | Markera som påbörjad                  |
| 00:00      | Hejsan<br>Hoppsan | Fallerallera        | ?           | ? | 15 kg (2020-<br>11-24) | Åtgärd  | Allmän                              | 1      |          |       |          | Statuskoll        | Planer 🖌          | Markera som förberedo<br>Ändra status |
| 06:00      | Hejsan<br>Hoppsan | Fallerallera        | ?           | ? | 15 kg (2020-<br>11-24) | Åtgärd  | Allmän                              | 1      |          |       |          | Statuskoll        | Planerad<br>않     | O V                                   |
| 10:00      | Hejsan            | Fallerallera        | ?           | ? | 15 kg (2020-           | Medicin | Metacam 20 mg/ml,                   | 5 ml   | SC       |       |          |                   | Planerad          | <b>0</b> V                            |

- 2. Hitta första statuskollen för din patient. Veterinären som har ordinerat (idag var det du) har lagt till fel tid. Ändra tiden på första tillfället till en timme senare genom att trycka på redigeringspennan längst till höger.
- 3. Klicka på den lilla kalender-ikonen för att få upp datum och klockslag.
- 4. Spara plan

| Redigera plan: Pro                                                         | cedure, Allmän instruktion                   | 1 | ×                                                                                      |
|----------------------------------------------------------------------------|----------------------------------------------|---|----------------------------------------------------------------------------------------|
| Patient: Dammtuss<br>Planerat (datum): 2021-01-26 0:00<br>Status: Planerad |                                              |   |                                                                                        |
| Planerat (datum)                                                           | 2021-01-26 00:00                             | = |                                                                                        |
| Kvantitet                                                                  | 1,000                                        |   |                                                                                        |
| Pris                                                                       | 0,000                                        |   |                                                                                        |
| Beskrivning                                                                | Statuskoll                                   |   |                                                                                        |
| Ansvarig vårdgivare                                                        | Q Anna Bonnevie                              | × |                                                                                        |
| Planering                                                                  | Uppdatera ovan detaljer till framtida Planer |   |                                                                                        |
| ✓ Spara × Avbryt ØRa                                                       | ndora                                        |   | skapad: 2021-01-26 13:59 - Demo Smådjur<br>modifierad: 2021-01-26 13:59 - Demo Smådjur |

5. Markera sedan planen som klar på den gröna knappen.

|                   |                                                 |                                                                                     |                                                                                                    |                                                                                                    |                                                                                                    |                                                                                                    |                                                                                                    |                                                                                                    |                                                                                                    |                                                                                                    | Markera som klar 👻                                                                                                    |
|-------------------|-------------------------------------------------|-------------------------------------------------------------------------------------|----------------------------------------------------------------------------------------------------|----------------------------------------------------------------------------------------------------|----------------------------------------------------------------------------------------------------|----------------------------------------------------------------------------------------------------|----------------------------------------------------------------------------------------------------|----------------------------------------------------------------------------------------------------|----------------------------------------------------------------------------------------------------|----------------------------------------------------------------------------------------------------|----------------------------------------------------------------------------------------------------|
| Megara<br>Davey   | Megara<br>Acceptans                             | ISO - ISO 4                                                                         | ?                                                                                                    |                                                                                                    | Medicin                                                                                                    | Allmän dropp                                                                                                    | 0 st                                                                                                    | IV-dropp                                                                                                    | RA 6-8 dr/sek CRI                                                                                                    | Påbörjad<br>e 🛱 🖂                                                                                                    | <ul> <li>V</li> </ul>                                                                                                    |
|                   |                                                 |                                                                                     |                                                                                                    |                                                                                                    |                                                                                                    |                                                                                                    |                                                                                                    |                                                                                                    |                                                                                                    |                                                                                                    | Markera som klar 👻                                                                                                    |
| Hejsan<br>Hoppsan | Fallerallera                                    | ?                                                                                   | ?                                                                                                    | 15 kg (2020-<br>11-24)                                                                                                    | Åtgärd                                                                                                    | Allmän                                                                                                    | 1                                                                                                    |                                                                                                    | Statuskoll                                                                                                    | Planerad<br>법                                                                                                    | Warkers som klar                                                                                                    |
| Hejsan<br>Hoppsan | Pallerallera                                    | ?                                                                                   | ?                                                                                                    | 15 kg (2020-<br>11-24)                                                                                                    | Medicin                                                                                                    | Metacam 20 mg/ml,<br>injektion                                                                                                | 5 ml                                                                                                    | SC                                                                                                    |                                                                                                    | Planerad                                                                                                    | • V 🖊                                                                                                    |
|                   | Megara<br>Davey<br>Hejsan<br>Hoppsan<br>Hoppsan | Megara<br>Devey Acceptans<br>Hejsan<br>Hoppsan Fallerallera<br>Hoppsan Fallerallera | Megars<br>Devey         Megars<br>Acceptans         ISO - ISO 4           Hessan<br>Hoppsan         Fallerallers         ?           Hessan<br>Hoppsan         Fallerallers         ? | Megara<br>Devey     Megara<br>Acceptants     ISO-ISO 4     ?       Heisan<br>Hoppson <ul> <li>Fallerallera</li> <li>?</li> <li>?</li> </ul> | Megara<br>Devey         Megara<br>Acceptants         ISO-ISO 4         ?           Heisan<br>Hoppson <ul> <li>Fallerallera</li> <li>?</li> <li>?</li> <li>15 kg (2026-<br/>11-24)</li> </ul> Heisan<br>Hoppson <ul> <li>Fallerallera</li> <li>?</li> <li>?</li> <li>?</li> </ul> | Megans<br>Devey         Megans<br>Acceptans         ISO-ISO 4         ?         Medicin           Heisan<br>Hopptan <ul></ul> | Megara<br>Derey         Megara<br>Acceptans         ISO-ISO 4         ?         Medicin         Allmän dropp           Heisan<br>Hopptan <ul></ul> | Megare<br>Devery         Megare<br>Acceptants         ISO-ISO.4         ?         Medicin         Allmän dropp         0 st           Heisan<br>Hoppson         Imain         Sector         ?         15 kg (2020-<br>11-24)         Allmän         1           Heisan<br>Hoppson         Imain         ?         ?         15 kg (2020-<br>11-24)         Allmän         1           Heisan<br>Hoppson         Imain         ?         ?         15 kg (2020-<br>11-24)         Medicin         Metacam 20 mg/ml,<br>injektion         5 mi | Megare<br>Devery         Megare<br>Acceptane         ISO - ISO 4         ?         Medicin         Alimän dropp         0 st         IV-dropp           Heisan<br>Hopptan         Image: Faileraillers         ?         ?         15 kg (2020-<br>11:24)         Agard         Alimän         1           Heisan<br>Hopptan         Image: Faileraillers         ?         ?         15 kg (2020-<br>11:24)         Medicin         Metacam 20 mg/ml,<br>injektion         5 ml         SC | Megare<br>Devery     Megare<br>Acceptance     ISO-ISO 4     ?     Medicin     Alimán dropp     0 st     IV-dropp     RA 68 dr/sek CRI       Hesan<br>Hoppton <ul> <li>Fallerailera</li> <li>?</li> <li>?</li> <li>154g (2020-<br/>11-24)</li> <li>Medicin</li> <li>Alimán dropp</li> <li>0 st</li> <li>IV-dropp</li> <li>RA 68 dr/sek CRI</li> </ul> Hesan<br>Hoppton     Imán dropp     0 st     IV-dropp     RA 68 dr/sek CRI | Megare<br>Derry     Megare<br>Acceptane     ISO-ISO 4     ?     Medicin     Allmän dropp     D st     IV-dropp     RA 68 dr/sek CRI     Päbörjad<br>etit       Hesan<br>Hoppsan     Image: Falleratiles     ?     ?     15 kg (2020-<br>11-24)     Allmän     1     Statuskoli     Rimered<br>ctit       Hesan<br>Hoppsan     Image: Falleratiles     ?     ?     15 kg (2020-<br>11-24)     Medicin     Metacam 20 mg/ml,<br>injektion     5ml     SC     Rimered<br>ctit |

Nu kan du se att de planer som är förberedda ger en ikon med gult [i], påbörjade planer ger ett grönt och planlagda ger ett blått. Den rosa bakgrunden indikerar att planen har passerat den planlagda tiden.

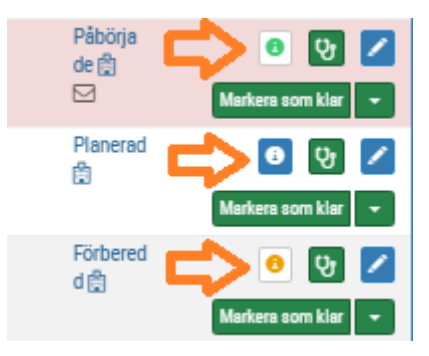

- 6. Hitta din förberedda plan med metacam. Klicka på pilen och Ändra status. Här kan du signera att det är någon annan än du som givit en medicin. Om du sett/vet att en kollega gett patienten men glömt att markera planen som klar, då kan du signera åt kollegan så det blir rätt i systemet. Det kommer att synas att det är du som signerat åt din kollega. Justera tiden en timme bakåt i tiden och välj din glömska kollegas namn.
- 7. Gå nu tillbaka till konsultationen och till rubriken "Översikt av behandlingsplaner" den är tillför att du ska kunna snabbt bilda dig en uppfattning om vad patienten står eller har fått för planer. Vi rekommenderar att du här ställer in ditt filter på Alla, Aktiva. Då

ser du vad patienten har för pågående planer. (Det går även här att filtrera på att bara se mediciner etc. Om det är väldigt mkt)

| Ξ ( | Smådjurskliniken (utb.miljö)                                                                 |                |                    |             |                          |                                             | 32 💽 🔍 🤇         | ι          | 🔵 Demo Smådjur -                                                       |
|-----|----------------------------------------------------------------------------------------------|----------------|--------------------|-------------|--------------------------|---------------------------------------------|------------------|------------|------------------------------------------------------------------------|
|     | 😲 Dammtuss Kati, 2 år 0 månader, 2.9 kg 📕                                                    |                | Ludde              | Lump 🌜      | Obetald faktura förfalle | Summa av förskottsbetalningar: 50 000,00 kr | I                |            | Anna Bonnevie                                                          |
| uQ. | Planerade förbrukningsartiklar<br>Inga artiklar.                                             |                |                    |             |                          | Alla Idag Nästa dag Kon                     | nmande 2 dagar N | ästa vecka | Konsultation Patienter                                                 |
| *   | <ul> <li>Översikt av behandlingsplaner</li> <li>Kolumer</li> </ul>                           |                | Alla Alla Idag     | • #         | O Alla Åtg               | ärd Medicin Lager Mat Alla                  | Aktiv Avslutad   | le 🗲       | Valda patienter:  Valda patienter:  Valda patienter:  Valda patienter: |
|     | Typ Namn                                                                                     | Kvantitet 🍦 Ad | min. Instruktioner | Pábörjade 🔺 | Slutdatum 🔶              | Senast utförd/ nästa planerad               | Status Pera      | L Ó        | Remitterade patienter<br>Allmän information                            |
|     | Åtgärd Allmän instruktion                                                                    | 1 x 3          | Statuskoll         | 2021-01-26  | Pågående                 | 1 🔲 Inga / idag 00:00                       | Aktiv ABN        | 2          | Kliniska anteckningar                                                  |
|     | Medicin Metacam® för hund och katt injektionsvätska 5mg/ml                                   | 0,2 ml x 2 SC  |                    | 2021-01-26  | Pågående                 | 1 🔲 Inga / idag 10:00                       | Aktiv ABN        |            | Status<br>Diagnos                                                      |
|     | 100         Dokument per sida           Q         Söka efter Åtgärder, medikiner, mat, lager |                |                    |             |                          |                                             | Föregående       | 1 Nästa    | Diagnostik<br>Behandlingsartiklar<br>Åtgärder<br>Mediciner             |
|     | ✓ Hemgångståd Dammtuss ✓Textmallar Hämta deta - Skriv ut                                     | ⊡Epost 🖉       |                    |             |                          |                                             |                  | Ľ          | Mat<br>Lager<br>Översikt av<br>behandlingsplaner<br>Hemgångsråd        |

#### 1.7 Skriva ut behandlingsplaner

Nu ska du skriva ut behandlingsplaner. Detta gör du från fliken *Planer*. I detta exempel får du en komprimerad behandlingslista över inneliggande patienter enligt ditt val av filter.

| ≡             | P | Smådjurskliniken (utb.miljö)           |                                            |                  | 🐥 23) 💽          | ۰ ۹                  |                                   | Demo Smådjur – |
|---------------|---|----------------------------------------|--------------------------------------------|------------------|------------------|----------------------|-----------------------------------|----------------|
| 3             |   | Överblick Triage Planer Laboratorie    | diagnostik Bilddiagnostik Remitterade pati | enter            |                  |                      | + Kassaförsäljning                | Verktyg -      |
| uQ            |   |                                        |                                            |                  |                  |                      |                                   |                |
| \$***<br>5555 |   | Planerade artiklar 2021-01-27 10.27.42 |                                            |                  |                  |                      |                                   | Skriv ut 👻     |
| >>            |   | Filter 🟮                               | Djurslag                                   | Startdatum       | Slutdatum        |                      | Тур                               |                |
|               |   | Filter                                 | ٩                                          | 2021-01-27 08:00 | 2021-01-28 10:00 |                      | -                                 | ~              |
|               |   | Visa alltid utgångna planer O          | Patientens plats                           | Avdelningar      |                  | Ansvarig veterinär 🟮 |                                   |                |
|               |   |                                        | Patientens plats                           | Q                |                  | Q                    |                                   |                |
|               |   | Alla Åspärd Medicin Lager Mat          |                                            |                  | Ideg Kon         | nmande 24 timmar     | Alla Planerad F<br>Påbörjade Klar | irberedd       |

- 1. Justera dina filter så de patienterna och/eller de behandlingar (ex. mediciner, åtgärder) du vill se visas
- 2. Klicka nu på den lilla pilen uppe i högra hörnet vid Skriv ut Välj Skriv ut enbart konsultationer med behandlingsplaner.

| ≡  | P        | Smådjurskliniken (utb.miljö)                    |                                            |                  | 🐥 💷 💽 🔍                  | 👔 Demo Smådjur -                      |
|----|----------|-------------------------------------------------|--------------------------------------------|------------------|--------------------------|---------------------------------------|
| ٢  |          | Överblick Triage Planer Laboratorie             | diagnostik Bilddiagnostik Remitterade pati | enter            |                          | + Kassaförsäljning Verktyg +          |
|    | <u>-</u> | Planerade artiklar 2021-01-07 10-03-21          |                                            |                  |                          | Skriv ut 🔹                            |
| >> |          | Filter O                                        | Djurslag                                   | Startidatum      | Slutdetum                | Tep                                   |
|    |          | Elter                                           | Q                                          | 2021-01-07-10-42 | 2121-01-21 10.42         |                                       |
|    |          | <ul> <li>Vise alltid utgängna planer</li> </ul> | Patientens plats                           | Avteininger      | Ancuarig veterinä        | 0                                     |
|    |          |                                                 | Parantana plata                            | Q                | Q                        |                                       |
|    |          | Alls Jogied Medicin Laper Mat                   |                                            |                  | icleg Kommande 24 timmar | Ale Pasead Förberedd<br>P3bogade Klar |
|    |          | 5 v Dokument per sida koluminisher.             |                                            |                  |                          | ~                                     |

3. Du har nu två alternativ för utskrift. Välj Skriv ut som kompakt PDF. Detta ger en lista i kronologisk ordning utan att ha en patient per A4.

| nadju | skliniken (utb                                  | (milj0)                                                                                      |                      | Ansvarig veterinar: Alla               |           |        |                                                          | Utskriv                   | et: 2021-01-27 10:5 |
|-------|-------------------------------------------------|----------------------------------------------------------------------------------------------|----------------------|----------------------------------------|-----------|--------|----------------------------------------------------------|---------------------------|---------------------|
| lats  | Ankommen                                        | Patient                                                                                      | Kund                 | Namn                                   | Kvantitet | Admin. | Instruktioner                                            | Tid                       | Kommentarer         |
|       | 2020-12-02<br>11:06<br>neurologisk<br>a symptom | Cecilia (183)<br>Brittiskt korthår<br>2 månader 9 dagar<br>Hane, kastrerad<br>4 kg<br>MRSA   | Lisa<br>Lindström    | Mat som planer                         | 2 gram    |        | 50 % skonkost av<br>RDI                                  | 14 20 10                  |                     |
|       | 2020-12-02                                      | Röjar Ralf (70)                                                                              | Barberare            | Värddygn grundavgilt                   | 1         |        |                                                          | 00                        |                     |
|       | 14:27<br>akut ont                               | Hane<br>5 kg                                                                                 | Bosse                | Ögonbeh. intensiv IVA>6ggr/dygn        | 1         |        |                                                          | 17                        |                     |
|       | and the second                                  |                                                                                              |                      | Syrgas kuvõs buridygn                  | 1         |        |                                                          | 00                        |                     |
|       |                                                 |                                                                                              |                      | Vårddygn tillågg IVA kategori 2, medel | 1         |        |                                                          | 00                        |                     |
|       | 2021-01-13<br>10:05<br>Feber                    | Lillhunden (115)<br>8 år 7 månader<br>Hona<br>12 kg<br>Tál ej NSAID<br>Kánslio för låkemedel | Alimänn<br>Okändsson | Allmän instruktion                     | 1         |        | Kisskoll. Palpera<br>blåsan innan och<br>efter rastning. | 1424 1912 00<br>0448 0936 |                     |

Kom ihåg att papper inte uppdaterar sig automatiskt! 😊

## Block 2

#### 2.1 Beställa labremiss till klin.kem

Gå nu tillbaka till din patients konsultation och beställ prover enligt 2 exemplen nedan. Beställa labprover görs under fliken *Diagnostik*.

- 1. Klicka på Diagnostik i den blå menyn i konsultationen
- 2. Klicka på + intill underrubrik Laboratoriediagnostik.

|     | 😲 Skorpan Katt, 7 månader 4 dagar 📲 | Jonathan Lejonhjärta Demu                               | o klinkem |
|-----|-------------------------------------|---------------------------------------------------------|-----------|
| ۳ð  | ✓ Diagnostik                        | niniska anteckningar<br>Status<br>Diannos               | »         |
|     | Bilddiagnostik 🛨                    | Diagnostik                                              |           |
| ţţ; | Inga artiklar.                      | Visa remisser Visa analyser 🗡 Mediciner<br>Mat<br>Lager | 1         |

 Filtrera på Laboratoriegrupp "Klinisk Kemi UDS" och använd sökfältet för att hitta valfri kemiprofil (OBS! Alla analyser är inte färdigbyggda i ert demosystem). Om det är ett blodprov behöver du även lägga till manuellt åtgärden "Provavgift blod" vi undersöker sätt att automatisera detta. (När du börjar skriva i sökfältet ser du att det även finns Provavgift för träck och urin.)

|              | 🖻 Smådjur      |                                                                        |           |                      |                   |             |                           | ×                   |                  |
|--------------|----------------|------------------------------------------------------------------------|-----------|----------------------|-------------------|-------------|---------------------------|---------------------|------------------|
|              |                |                                                                        | Provtagar | e                    | Provet har tagits |             | Ansvarig vårdgivare       |                     |                  |
| $\odot$      | ି Skorj        | Laboratorieanalyser/panele                                             | ۲Q        |                      | 2020-12-16 14:59  | i           | Q Demo klinken            | ı ×                 | Demo             |
| ۳ð           | ✓ Di           | Patient:<br>Skorpan (236), Hane, Katt, Selkirk rex korthår, 2020-05-12 | 2         |                      |                   |             | Kostnadscenter            |                     | анцескницаг      |
|              | Bilddia        |                                                                        |           |                      |                   |             |                           |                     | tik              |
|              | Inga artiklar. | Laboratoriegrupp Subgrupp                                              | )         |                      |                   |             |                           |                     | ingsartiklar     |
|              | Laborat        | Klinisk kemi UDS 🗸 🗸 Alla                                              |           | ~                    | Q. kemi           |             |                           | $\langle - \rangle$ | der<br>ciner     |
| 263          |                | Namn A Reg                                                             | gel       | Subgrupp             | Pris 🔶            | Artikeltyp  |                           |                     |                  |
| ۲ <u>۲</u> ۲ | inga artiklar. | Hund kemipaket litet (Klinisk kemi UDS) 🕄 HDL                          | LITET     | UDS Klinkem profiler | 705,00 kr         | Laboratorie | ediagnostisk analysprofil | Đ                   | r                |
| >>           | ✓ Be           | Hund kemipaket medel (Klinisk kemi UDS) 🗿 HDI                          | MEDEL     | UDS Klinkem profiler | 892,50 kr         | Laboratorie | ediagnostisk analysprofil | •                   | av<br>ingsplaner |
|              |                | Hund kemipaket stort (Klinisk kemi UDS) 🕄 SM.                          | AHDST I   | UDS Klinkem profiler | 1 072.50 kr       | Laboratorie | ediagnostisk analvsprofil | <b>1</b>            |                  |

- 2. Beställ genom att klicka på [+] för att lägga till en analys/profil.
- 3. Under Diagnostisk remiss lägger du till och fyller i textmallen Remiss till klinkem.

| ✓ Di                | Namn Regel                                                                                      | Kostnadscenter 🕄 Pris Ar        | rtikeltyp                                                                                 |                                          |
|---------------------|-------------------------------------------------------------------------------------------------|---------------------------------|-------------------------------------------------------------------------------------------|------------------------------------------|
| Bilddiag            | Diagnostisk remiss                                                                              | Skriv ut provetikett            | Skapa uppgifter                                                                           | tik                                      |
| Inga artiklar.      | ANormal Text-                                                                                   | Skriv ej ut provetikett 🗸 🗸     | Q Skapa inte uppgifter                                                                    | × ingsartiklar                           |
| Laborat             | Fet Kursiv <u>Understruken</u> Small                                                            | Antal etiketter                 | Övriga användare kan skapa en uppgift när<br>laboratoriereferensen markeras som komplett. | ciner                                    |
| Inga artiklar.      | i≣ I∎ ÈlÈ Textmallar                                                                            | 1                               | Uppgifter kommer även att skapas i enlighet med<br>avdelningens laboratorieinställningar. | r                                        |
|                     | Remiss till klinkem<br>Anknytningsnummer till veterinär/DSS : 123<br>Anamnes/klinisk bild: xxxx | Markera remissen som brådskande |                                                                                           | av<br>ingsplaner<br>gsråd<br>le åtgärder |
| Åtgärde<br>Kolumner | Provtagningsinformation: xxxx                                                                   |                                 |                                                                                           | anmärkningar                             |
| Tid                 | Spara Xvbryt                                                                                    |                                 |                                                                                           | Granska faktura 0,0                      |

4. Välj sedan Spara.

Nu ligger remissen under fliken Diagnostik. Du kommer in på den genom att trycka på knappen med strecken.

| Iboratoriediagnostik 🛨 Laboratoriehistorik                                               | Visa remisser 🛛 Visa analyser 🖌 |
|------------------------------------------------------------------------------------------|---------------------------------|
| olumner                                                                                  | 3 Filter                        |
| Jatum 💠 Remiss # 🍦 Analyser / Analysprofil 💠 Pris Laboratoriets anmärkningar & konklusio | on                              |
| 5:31 - IW222 175 Bestallt 3 9 Katt kemipaket litet 742,50 kr                             | = + [                           |
| 5 🗸 artiklar per sida                                                                    | Föregående 1 Näst               |

#### 2.2 Skriva in svar lab Klin.kem

Nu ska du skriva in labbsvaren på den remiss som du gjorde tidigare. De flesta av era analyser kommer att vara integrerade, vilket betyder att de flesta analysresultat kommer fyllas i automatiskt när de är klara. Men i ert utbildningssystem är inte detta aktiverat och vi får då göra alla steg manuellt.

1. Testa att hitta din remiss från laboratorieöverblicken, den hittar du genom att gå till Överblick → Laboratoriediagnostik. (Det går även att gå in i den direkt från konsultationen men vi tänkte att du nu ska lära dig laböversikten)

|     | Överblick           | Triage        | Min arbetsyta          | Planer             | Laboratoriedia    | gnostik                           | Bilddiagnostik   | Remit | terade pati | enter                |           |            |
|-----|---------------------|---------------|------------------------|--------------------|-------------------|-----------------------------------|------------------|-------|-------------|----------------------|-----------|------------|
|     |                     |               |                        |                    |                   | Laffard of Laffer and Trick Trick | -                |       |             | 🕂 Kassaförsäljning   | Verktyg 🗸 | Dagrapport |
|     |                     |               |                        |                    |                   |                                   |                  |       |             |                      |           |            |
|     | Laborato            | riediagr      | iostik                 |                    |                   |                                   |                  |       |             |                      |           |            |
| ţÇţ | Dölj utökad sökning | Alla          | nternt Externt         | Samtlig<br>statusa | a interna ×<br>r. | Q A                               | lla undergrupper | ×     | Alla grup   | per ×                |           | 7.         |
| >>  | – Filtrera nå kund  | namn-kundens- | personnummer eller pat | ientens namn       |                   |                                   | Diurslag         |       |             |                      |           |            |
|     | skorpa              | ,,            |                        |                    |                   |                                   | Q                |       |             |                      |           |            |
|     | Laboratorieremi     | iss #         | ן<br>י                 | nternt ID          |                   |                                   | Patient ID       |       |             | Remitterande veterir | iär       |            |
|     | Laboratoriere       | miss #        |                        | Internt ID         |                   |                                   | Patient ID       |       |             | ٩                    |           |            |

- 2. Ser du din labbremiss? Om du har svårt att hitta din remiss kan du använda filtret i den utökade sökningen. Här kan du ex filtrera på patientnamn eller *Remitterande veterinär* (beställare/ansvarig vårdgivare).
- 3. När du hittat din beställning så klickar du på remissikonen.

| Labora        | toriediag           | nostik                   |                     |                  |     |                                             |   |                           |   |                           |               |
|---------------|---------------------|--------------------------|---------------------|------------------|-----|---------------------------------------------|---|---------------------------|---|---------------------------|---------------|
| Visa utökad s | ökning Alla         | Internt Externt          | Q Beställt          | ×                | Q   | Alla undergrupper ×                         | Q | Alla grupper              |   | ×                         | F-            |
| Kolumner      |                     |                          |                     |                  |     |                                             |   |                           |   |                           |               |
| Remiss<br>#   | Skapad              | Avdelning                | Grupp               | Intern<br>status | ^ P | Patient                                     | ¢ | Remitterande<br>veterinär | ¢ | Analyser / Analysprofil   |               |
| 175           | 2020-12-16<br>15:31 | Vârd (SMÅDJUR)<br>(VÅRD) | Klinisk kemi<br>UDS | Beställt         | k   | Skorpan (236) Katt , Selkirk rex<br>corthår |   | Demo klinkem              |   | 9 Katt kemipaket<br>litet | ≣ <b>(</b> ⁄2 |
| 30 ~ Do       | kument per sida     |                          |                     |                  |     |                                             |   |                           |   | Föregående                | 1 Nästa       |

4. Inne på remissidan klickar du på *Infoga resultat* och fyller i värden (de behöver inte vara trovärdiga idag). Sen klickar du på *Spara*.

| Resultat Infoga resul    | tat |                          |   |        |   |                          |          |   |               |       |   |                      |       |
|--------------------------|-----|--------------------------|---|--------|---|--------------------------|----------|---|---------------|-------|---|----------------------|-------|
| 50 ∨ artiklar per sida   |     |                          |   |        |   | <                        | ,<br>    | ~ |               |       |   |                      |       |
| Skapad                   | ÷   | Modifierad               | ÷ | Regel  | ÷ | Namn 🔶                   | Resultat | ¢ | Referensvärde | Enhet | ÷ | Analysprofil         | ÷     |
| 2020-12-16 15:31 - IW222 |     | 2020-12-16 15:31 - IW222 |   | SAAKT  |   | S-SAA (katt)             |          |   |               |       |   | Katt kemipaket litet | 6     |
| 2020-12-16 15:31 - IW222 |     | 2020-12-16 15:31 - IW222 |   | SKRE   |   | S-Kreatinin              |          |   |               |       |   | Katt kemipaket litet | 6     |
| 2020-12-16 15:31 - IW222 |     | 2020-12-16 15:31 - IW222 |   | SALAT  |   | S-ALAT                   |          |   |               |       |   | Katt kemipaket litet |       |
| 2020-12-16 15:31 - IW222 |     | 2020-12-16 15:31 - IW222 |   | FSGALL |   | S-Gallsyror<br>fasteprov |          |   |               |       |   | Katt kemipaket litet | 6     |
| 2020-12-16 15:31 - IW222 |     | 2020-12-16 15:31 - IW222 |   | SFRUK  |   | S-Fruktosamin            |          |   |               |       |   | Katt kemipaket litet |       |
| 2020-12-16 15:31 - IW222 |     | 2020-12-16 15:31 - IW222 |   | SGLUK  |   | S-Glukos                 |          |   |               |       |   | Katt kemipaket litet |       |
| 2020-12-16 15:31 - IW222 |     | 2020-12-16 15:31 - IW222 |   | SALB   |   | S-Albumin                |          |   |               |       |   | Katt kemipaket litet | 6     |
| 2020-12-16 15:31 - IW222 |     | 2020-12-16 15:31 - IW222 |   | SGLOB  |   | S-Globulin               |          |   |               |       |   | Katt kemipaket litet | 6     |
| 2020-12-16 15:31 - IW222 |     | 2020-12-16 15:31 - IW222 |   | SPROT  |   | S-Protein                |          |   |               |       |   | Katt kemipaket litet | 6     |
|                          |     |                          |   |        |   |                          |          |   |               |       |   | Föregående           | 1 Näs |

- 5. I rutan *Laboratoriets anmärkningar & konklusion* kan du skriva en sammanfattning av din tolkning av svarsresultaten denna text är möjlig att se från konsultationsvyn.
- 6. Längst upp på sidan klickar du på pennan i rutan Detaljer och byter till *Resultat registrerade*. Spara status genom att klicka på den gröna bocken.

| Remisser Konsultation Visa logg                                                                                                    |                                                                                                    | Lås Skriv ut provetikett Skriv ut / E-post                                                                                                    |
|----------------------------------------------------------------------------------------------------|----------------------------------------------------------------------------------------------------|----------------------------------------------------------------------------------------------------|
| Laboratorieremiss #175                                                                                                    | Beställt                                                                                                    |                                                                                                    |
| Patient<br>Nam Skorpan (236) Katt, Selkirk rex korthår<br>Kön Hane<br>Födelsedatum 2020-05-12, Ålder: 7 månader, 4 dagar<br>Blod grupp<br>Vikt | Kund<br>Nama Jonathan Lejonhjärta (125)<br>Telefon<br>E-post S<br>Personnummer<br>Adress Körsbärsdalen 4<br>Postnummer<br>Postort Nangiala | Detaljer<br>Intern<br>status<br>Internt ID<br>Provtagare<br>Provet har<br>tagits<br>Remitterande<br>veterinis<br>Skapa<br>uppgifter<br>Bridskande |

7. Gå tillbaka till konsultationen på knappen uppe till vänster. Har du fått en uppgift nu?

#### 2.3 Beställa labremiss SLU PNA

Beställa labprover görs under fliken Diagnostik.

- 1. Klicka på Diagnostik i den blå menyn i konsultationen
- 2. Klicka på + intill underrubrik Laboratoriediagnostik.

|                | 😲 Skorpan Katt, 7 månader 4 dagar 📕         | Jonathan Lejonhjärta Demo                                    | klinkem |
|----------------|---------------------------------------------|--------------------------------------------------------------|---------|
| ШQ             | ✓ Diagnostik                                | Kiiniska anteokiinigar<br>Status<br>Disease                  | »       |
|                | Bilddiagnostik 🛨                            | Diagnostik<br>Behandlingsartiklar                            |         |
| ξ <sup>ζ</sup> | Laboratoriediagnostik + Laboratoriehistorik | Visa remisser Visa analyser<br>Visa analyser<br>Mat<br>Lager |         |

3. Filtrera på Laboratoriegrupp "SLU PNA" och använd sökfältet för att hitta profilen för glukoskurva med tre mätningar.

| = 🔋      | Smådjurs       | skliniken (utb.miliö) 🗸                    |                    |                              |      |               |                                         |                          |                       | 0 9                   |       |           |           |
|----------|----------------|--------------------------------------------|--------------------|------------------------------|------|---------------|-----------------------------------------|--------------------------|-----------------------|-----------------------|-------|-----------|-----------|
|          | 양 Skor         |                                            |                    | Provtagare Provet har tagits |      |               |                                         | ×<br>Ansvarig vårdgivare |                       |                       |       |           | Demo l    |
| ~~~      | Inga artiklar. | Laboratorieanalyser                        | /paneler           | Q                            |      | 2020-12-21 08 | :49                                     | i                        | Q                     | Demo klinkem          | ×     | tion      | Pat       |
|          |                | Patient:                                   |                    |                              |      |               |                                         |                          | Kostna                | dscenter              |       |           | u         |
| Li i i i | 🗸 Di           | Skorpan (236), Hane, Katt, Selkirk rex kor | thàr, 2020-05-12   |                              |      |               |                                         |                          | Q                     |                       |       | an Lejonl | hjärta    |
| EEE      |                |                                            |                    |                              |      |               |                                         |                          |                       |                       |       | Valda pa  | tienter:  |
| nn       | Bilddiag       |                                            | Lägg till i remiss |                              |      |               |                                         |                          |                       |                       |       | orik Sko  | orpan (23 |
|          | Inga artiklar. |                                            |                    |                              |      |               | ~                                       |                          |                       |                       |       | ade pa    | tienter   |
| -tộ:     | Laborat        | Laboratoriegrupp                           | Subgrupp 🕄         |                              |      |               |                                         |                          |                       |                       |       | nforma    | tion      |
| >>       | Kolumner       | SLU PNA ~                                  | Alla               |                              | ~    | Q gluk        |                                         |                          |                       |                       |       | antecki   | ningar    |
|          | Datum          | Namn                                       |                    | A Regel                      | Subg | Jrupp         | Pris                                    | Artike                   | ltyp                  |                       | \$    |           |           |
|          | 08:18 - IW     | Glukometer (SLU PNA)                       |                    |                              | SLU  | PNA           | 215,00 kr                               | Labora                   | torieana              | lys                   |       | tik       |           |
|          | 15:31 - IW     | Glukometerkurva 10 prover (S               | LU PNA) 🕄          |                              | SLU  | PNA Profiler  | 1 675,00 kr                             | Labora                   | toriedia              | jnostisk analysprofil |       | ingsarti  | iklar     |
|          | 25 ~ 2         | Glukometerkurva 15 prover (S               | LU PNA) 🕄          |                              | SLU  | PNA Profiler  | 2 515,00 kr                             | Labora                   | toriedia              | jnostisk analysprofil |       | der       |           |
|          |                | Glukometerkurva 3 prover (SL               | U PNA) 🕄           | SLU PNA Profiler 505,00      |      | 505,00 kr     | 0 kr Laboratoriediagnostisk analysprofi |                          | jnostisk analysprofil |                       | ciner |           |           |
|          | N Re           | Glukometerkurva 5 prover (SL               | U PNA) 🕄           |                              | SLU  | PNA Profiler  | 840,00 kr                               | Labora                   | toriedia              | nostisk analysprofil  |       | r         |           |
|          | - De           |                                            |                    |                              |      |               |                                         |                          |                       |                       |       |           |           |

- 4. Beställ genom att klicka på [+] för att lägga till en analys/profil.
- 5. Fältet Diagnostisk remiss är tvingande, här kan du tex skriva under vilket intervall som kurvan ska göras.

| Bilddia: Diagnostisk remiss |                                           | Skriv ut provetikett            | Skapa uppgifter                                                                                                    | prik Skorpan   |
|-----------------------------|-------------------------------------------|---------------------------------|----------------------------------------------------------------------------------------------------|----------------|
| Inga artiklar.              | ANormal Text-                             | Skriv ej ut provetikett 🗸 🗸     | Q         Skapa inte uppgifter                                                                                                    | × ade patient  |
| Laborat                     | Fet Kursiv Understruken Small             | Antal etiketter                 | Övriga användare kan skapa en uppgift när<br>laboratoriereferensen markeras som komplett.<br>Uppgiftar kommer även att skapas i aulighet med | nformation     |
| Kolumner                    | 📃 📰 主ŀ ⊣호 Textmalla                       |                                 | avdelningens laboratorieinställningar.                                                                                                    | anteckning     |
| Datum                       | Här måste du skriva något - ex intervall? | Markera remissen som brådskande |                                                                                                    |                |
| 08:18 - IW                  |                                           |                                 |                                                                                                    | tik            |
| 15:31 - IW                  |                                           |                                 |                                                                                                    | ingsartiklar   |
| 25 v a                      |                                           |                                 |                                                                                                    | der ciper      |
|                             |                                           |                                 |                                                                                                    | Circi          |
| De De                       |                                           |                                 |                                                                                                    | F              |
| ▼ De                        | Spara X Avbrvt                            |                                 |                                                                                                    | Granska fakti  |
| hatta Söl                   |                                           |                                 |                                                                                                    | Ándra status 1 |

6. Välj sedan Spara.

Nu ligger remissen under fliken Diagnostik. Du kommer in på den genom att trycka på knappen med strecken.

| Laboratoriediagnostik      | + Laboratoriehistorik         | Infoga resultat                       | Visa remisser Visa analyser 🖌 🗸 |
|----------------------------|-------------------------------|---------------------------------------|---------------------------------|
| Kolumner                   |                               |                                       | 3 Filter                        |
| Datum 🔶 Remiss # 🔶         | Analyser / Analysprofil 🛛 🍦   | Pris Laboratoriets anmärkningar & kon | klusion                         |
| 09:00 - IW222 190 Beställt | 3 Glukometerkurva 3<br>prover | 505,00 kr                             |                                 |

## 2.4 Skriva in svar lab SLU PNA

Nu ska du skriva in labbsvaren på den remiss som du gjorde tidigare. De flesta av era analyser kommer att vara integrerade, vilket betyder att de flesta analysresultat kommer fyllas i automatiskt när de är klara. Men i ert utbildningssystem är inte detta aktiverat och vi får då göra alla steg manuellt.

1. Testa att hitta din remiss från laboratorieöverblicken, den hittar du genom att gå till Överblick → Laboratoriediagnostik.

| 5<br>10<br>10   | Överblick Triage M                | Ain arbetsyta Planer              | Laboratoriediagnostik | Bilddiagnostik F    | Remitterade patienter<br>+ Kassaförsäljning | Verktyg <del>~</del> Dagrapport |
|-----------------|-----------------------------------|-----------------------------------|-----------------------|---------------------|---------------------------------------------|---------------------------------|
|                 |                                   |                                   |                       |                     |                                             |                                 |
|                 | Laboratoriediagno                 | stik                              |                       |                     |                                             |                                 |
| ţ               | Dölj utökad sökning Alla Inter    | nt Externt Q Samtliga<br>statusar | interna × Q /         | Alla undergrupper × | Q Alla grupper                              | · ·                             |
| <b>&gt;&gt;</b> |                                   |                                   |                       |                     |                                             |                                 |
|                 | Filtrera på kundnamn, kundens per | sonnummer eller patientens namn   |                       | Djurslag            |                                             |                                 |
|                 |                                   |                                   |                       |                     |                                             |                                 |
|                 | Laboratorieremiss #               | Internt ID                        |                       | Patient ID          | Remitterande vete                           | rinär                           |
|                 | Laboratorieremiss #               | Internt ID                        |                       | Patient ID          | Q                                           |                                 |
|                 |                                   |                                   |                       |                     |                                             |                                 |

- 2. Ser du din labbremiss? Om du har svårt att hitta din remiss kan du använda filtret i den utökade sökningen. Här kan du ex filtrera på patientnamn eller *Remitterande veterinär* (beställare/ansvarig vårdgivare).
- 3. När du hittat din beställning så klickar du på remissikonen.

| Laboratoriediagnostik                                |                  |                 |                                 |                          |                            |            |
|------------------------------------------------------|------------------|-----------------|---------------------------------|--------------------------|----------------------------|------------|
| Visa utökad sökning Alla Internt Externt Q           | Beställt         | × Q Alla        | a undergrupper ×                | Q Alla grupper           | ×                          | ۶.         |
| Kolumner                                             |                  |                 |                                 |                          |                            |            |
| Remiss # 💠 Skapad 💠 Avdelning                        | Grupp Intern s   | tatus 🔺 Patient | \$                              | Remitterande veterinär 🍦 | Analyser / Analysprofil    |            |
| 190 2020-12-21 9:00 Värd (SMÅDJUR) (VÅRD)            | SLU PNA Beställt | 📕 🧧 Skorpan (   | 236) Katt , Selkirk rex korthår | Demo klinkem             | 3 Glukometerkurva 3 prover | <b>≣ ि</b> |
| 30 🗸 Dokument per sida                               |                  |                 |                                 |                          | Föregående 1               | Nästa      |
| Visar 1 till 1 av 1 poster (Totalt antal poster: 58) |                  |                 |                                 |                          |                            |            |
|                                                      |                  | © 2020 Prov     | et Cloud                        |                          |                            |            |

4. Inne på remissidan klickar du på *Infoga resultat* och fyller i värden (de behöver inte vara trovärdiga idag). Sen klickar du på *Spara*. I rutan *Laboratoriets anmärkningar* & *konklusion* kan du skriva en sammanfattning av din tolkning av svarsresultaten – denna text är möjlig att se från konsultationsvyn.

| Resultat Infoga resu                           | tat  |                         |   |        |              | -        |       | 7       |      |                     |           |   |                     |         |
|------------------------------------------------|------|-------------------------|---|--------|--------------|----------|-------|---------|------|---------------------|-----------|---|---------------------|---------|
| Skapad                                         | ¢    | Modifierad              | ¢ | Regel  | Namn         | ÷        | Resul | ltat    | ÷    | Referensvärde       | Enhet     | ¢ | Analysprofil        | ÷       |
| 2020-12-21 9:00 - IW222                        |      | 2020-12-21 9:00 - IW222 |   |        | Glukos       | 1        |       |         |      |                     | mmol/L    |   | Glukometerkurva 3 p | over 🍵  |
| 2020-12-21 9:00 - IW222                        |      | 2020-12-21 9:00 - IW222 |   |        | Glukos       | 2        |       |         |      |                     | mmol/L    |   | Glukometerkurva 3 p | over 💼  |
| 2020-12-21 9:00 - IW222                        |      | 2020-12-21 9:00 - IW222 |   |        | Glukos       | 3        |       |         |      |                     | mmol/L    |   | Glukometerkurva 3 p | over 🏛  |
|                                                |      |                         |   |        |              |          |       |         |      |                     |           |   | Föregående          | 1 Nästa |
| Diagnostisk remiss<br>Här måste du skriva någo | t-ex | intervall?              |   |        |              | /        |       | Laborat | orie | ts anmärkningar & k | onklusion |   |                     | /       |
|                                                |      |                         |   | 2020-1 | 2-21 9:00 ld | a Wetter |       |         |      |                     |           |   |                     |         |

5. Längst upp på sidan klickar du på pennan i rutan Detaljer och byter till *Resultat registrerade*. Spara status genom att klicka på den gröna bocken.

| Remisser Konsultation Visa logg                                                                                                    |                                                                                                    | Lås Skriv ut provetikett Skriv ut                                                                                                    | t / E-post |
|----------------------------------------------------------------------------------------------------|----------------------------------------------------------------------------------------------------|----------------------------------------------------------------------------------------------------|------------|
| Laboratorieremiss #175                                                                                                    | Beställt                                                                                                    |                                                                                                    |            |
| Patient<br>Nam e Skorpan (236) Katt, Selkirk rex korthår<br>Kön Hane<br>Födelsedatum 2020-05-12, Ålder: 7 månader, 4 dagar<br>Blod grupp<br>Vikt | Kund<br>Nama Jonathan Lejonhjärta (125)<br>Telefon<br>E-post 🗷<br>Personnummer<br>Adress Körsbärsdalen 4<br>Postnummer<br>Postort Nangiala | Detaljer<br>Intern<br>status<br>Internt ID<br>Provtagare<br>Provet har<br>tagits<br>Remitterande<br>veterinär<br>Skapa<br>uppgifter<br>T<br>Brådskande | ×          |

6. Gå tillbaka till konsultationen på knappen uppe till vänster. Har du fått en uppgift nu?

#### 2.5 Bifoga fil labremiss

Det går att lägga till bilagor i efterhand till en laboratorieremiss. Börja med att ladda ner filen *PROVSVAR SLU\_kemiprofil* från kunskapsbanken. Hitta sen din patient och gå till patientkortet.

1. Hitta till rubriken Anteckningar & kommunikation och klicka på +Lägg till.

| C Patient        | 🧧 Skorpan (236) / Jonathan Lejonhjärta | Katt, Selkirk rex korthår | 2020-05-12, 7 månader, 9 dagar | 4.9 kg       |               |                           |                                                                                |
|------------------|----------------------------------------|---------------------------|--------------------------------|--------------|---------------|---------------------------|--------------------------------------------------------------------------------|
| Patientdetaljder | Patienthistorik                        |                           |                                |              |               |                           |                                                                                |
| Inga artiklar.   | ningar & kommunikation                 |                           |                                |              | Alla Komman   | ide Passerad Avbokad      | Allmän information<br>Konsultationshistorik<br>Historik för produktförsäljning |
|                  |                                        |                           |                                | Alla Aktiv A | Arkiverad Q J | Alla anmärkningstyper 🛛 🗙 | Försäkringskrav                                                                |
| Inga artiklar.   |                                        |                           |                                |              |               |                           | lidsbokning                                                                    |
| Påminn           | elser                                  |                           |                                |              |               | + Lägg till               | kommunikation                                                                  |
| Inga artiklar    |                                        |                           |                                |              |               |                           | Paminnelser                                                                    |
|                  | and the second                         |                           |                                | Alla I ko In | Alla S        | škickat Ej skickat        | Vaccinationshistorik                                                           |

2. Här ändrar du typ till laboratoriediagnostik, fyller i en valfri titel och om möjligt så kopplar du bilagan till en konsultation och en laboratorieremiss.

| 😰 Smådjurskliniken (ut | þ.miliö) -                                                   |       |                                                                                         |                          |
|------------------------|--------------------------------------------------------------|-------|-----------------------------------------------------------------------------------------|--------------------------|
| Patient                | Lägg till anteckning                                         |       | x                                                                                       |                          |
| Patientdetaljder Pat   | Тур                                                          | Titel |                                                                                         |                          |
| Tidsboknii             | Laboratoriediagnostik ~                                      | - bir | fogar bilaga                                                                            | Aliman information       |
| Inga artiklar.         | Kund                                                         | Patie | enter                                                                                   | Konsultationshistorik    |
| Antecknin              | Q Jonathan Lejonhjärta (125), Körsbärsdalen 4, Nangiala ×    | a     | Skorpan (236), Hane, Katt, Selkirk rex korthår, 2020-05-12, Vikt: 4,9 kg (2020-12-21) × | Historik för produktförs |
| Ancekiin               |                                                              |       |                                                                                         | Försäkringskrav          |
|                        | Konsultation                                                 | Remi  | iss för bilddiegnostik                                                                  | Tidsbokning              |
| Inga artiklar.         | 2020-12-10 10:31 - Skorpan - test                            | - L   | V                                                                                       | kommunikation            |
| Påminnels              | Konsultation laboratorieremiss                               | Kons  | sultations laboratorieanalys / profil                                                   | Påminnelser              |
| Inga artiklar.         | Laboratorieremiss #175                                       |       | ······                                                                                  | Laboratoriediagnostisk   |
|                        | Note                                                         |       |                                                                                         | Vaccinationshistorik     |
| Laboratori             | ANormal Text- Fet Kursiv <u>Understruken</u> Small 🗮 🎟 EH -E |       |                                                                                         | Formulär                 |
|                        | XXX                                                          |       |                                                                                         | Mätbara parametrar öve   |
|                        |                                                              |       |                                                                                         |                          |
| Laboratorieremiss #    |                                                              |       |                                                                                         |                          |
| 189                    |                                                              |       |                                                                                         |                          |
| 175                    |                                                              |       | li di                                                                                   |                          |
| 146                    |                                                              |       |                                                                                         |                          |
| 139                    |                                                              |       |                                                                                         |                          |
|                        | 18.5 KB                                                      |       |                                                                                         |                          |
|                        | PROVSVAR SLU                                                 |       |                                                                                         |                          |
| Vaccinatic             |                                                              |       |                                                                                         |                          |
|                        |                                                              |       |                                                                                         |                          |
| Inga artiklar.         |                                                              |       |                                                                                         |                          |
| (a) Line with an       |                                                              |       |                                                                                         |                          |
| Uppgitter              | ✓ Spara X Avbryt                                             |       |                                                                                         |                          |

- 3. Längst ner på sidan ser du att du kan antingen dra din fil till det streckade området eller klicka i fältet för att välja en fil att ladda upp.
- 4. Välj sedan Spara.

## 2.6 Boka och beställa ultraljud för inskriven patient

#### Din patient behöver ett ultraljud

1. Under Allmän information i konsultationen kan du klicka på länken vid Tid för bokning

SLU- Smådjurskliniken

#### [yomalogga]

| Gusten ()<br>Hast, Landaispor<br>2016-02-03, Alda<br>Mikrochip: Inger<br>Lägg till vikt | 201)<br>mg Glaid<br>A th Indiador<br>m Accipy (), sumilient        |   | Karl Karlsson (113)<br>Satara 41, 555 55 Ones<br>Resilimente reprinterior Riperphases S | Konsultation Patienter                                                                                                    |
|-----------------------------------------------------------------------------------------|--------------------------------------------------------------------|---|-----------------------------------------------------------------------------------------|----------------------------------------------------------------------------------------------------|
| <ul> <li>Remitter</li> <li>Allmän in</li> </ul>                                         | ade patienter (1)<br>nformation-Konsultation 🗾                     |   | C · tettig.                                                                             | Valda parienter<br>Valda parienter<br>Estanti Gusten (201)<br>Remitterade patienter<br>Altmän information<br>Kliniska anteckningar<br>Status |
| Anoverig vårdgivere                                                                     | Akutmettagning Hast                                                | / | Typ Sljukhussikid / Remitterind patient 🖂                                               | Diagnos                                                                                                    |
| Student/resident                                                                        | 100000                                                             | / | Status fir konsultation Konsultation                                                    | Diagnostik<br>Behandlingsartiklar                                                                                                    |
| Remitterancie<br>organisation                                                           | Djursjukhuset (78), Nêganstansisverige, jorna@yoma.se, +4618672024 | / | Patienten plats                                                                         | Åtgärder<br>Mediciner                                                                                                    |
| Bokningstyp                                                                             | Alut                                                               |   | Temportir pleta /                                                                       | Mat                                                                                                    |
| Besöksoreak                                                                             | Test                                                               | / | Logg for kensultation                                                                   | Oversikt av behandlingsplaner                                                                                                    |
| Tid för bokning                                                                         | 2828-12-09 15:00                                                   |   |                                                                                         | Hemgängsråd                                                                                                    |
| Ankomst tid                                                                             | 2820-12-11 13:34                                                   | / | Lärkode atteckninger / kundkommuniketion                                                | Aterkoppling till remitterande<br>veterinär                                                                                                  |
| Sterttid för                                                                            | 2020-12-11 13:34                                                   | / | Preliminër prisuppgift                                                                  | Planerade ätgärder                                                                                                    |
| Enhet                                                                                   | Hüstkliniken (uth milji)                                           |   | Exemilie                                                                                | Interna anmärkningar                                                                                                    |
| Avdelning                                                                               | IVA host (IVA)                                                     | / | Liggiller                                                                               |                                                                                                    |
| Kostnadocenter                                                                          | Värd hast                                                          | / |                                                                                         | Stationare 👻 🗡                                                                                                    |
| Projektkod                                                                              |                                                                    | / |                                                                                         |                                                                                                    |
| Preliminör markering                                                                    |                                                                    | / |                                                                                         |                                                                                                    |

- 2. I tidkortet som kommer upp klickar du på +Lägg till bokningar
- 3. Du kommer vidare till *tidboken* och kan nu klicka på lämplig tid i kolumnen för *Bilddiagnostik beställning* (tänk på datum och filter om den inte syns) denna lista är endast en bevakning och inte en tidsbokning (TA bild återkopplar om tid)
- 4. Välj Bokningstyp Ultraljudsundersökning och skriv i Besöksorsak UL, buk Vård prio 1
- 5. Ändra Typ av bokad tid till Intern bokning och Spara

| Ny avtalad bokad tid                                     |                                           |                                                                    |                                                                                                    | ×                |
|----------------------------------------------------------|-------------------------------------------|--------------------------------------------------------------------|----------------------------------------------------------------------------------------------------|------------------|
| Bokolnigety                                              | Beciserak 0<br>Hyara<br>Starttid<br>09:30 | Sluttid<br>1015                                                    | yp er boked tid O<br>Konsultation<br>Konsultation<br>Intern bokning<br>Onlinebokning<br>Gårdsbesök<br>O 200 | 7091223 <b>2</b> |
| Ansverig vårdgivere<br>Q. Ultraljud Häst ×               | Övrige användare<br>Q                     | Resurser<br>Q.                                                     | Avdel<br>Q                                                                                                  | ining            |
| Kund 0<br>Q Karl Karlsson (113), Gatan 40, Orten, 555 55 | Redgers kund                              | Patlent           Q         Gusten (201), Okänd, Häst, Landaisponn | y, 2016-02-03                                                                                               | *                |

- 6. Spara igen och Gå till konsultationen
- 7. Notera i konsultationen att Ultraljudsbokningen finns under Rubriken Tidsbokning

| Costee (201)     We (Ledwayny Gael     Second State (201)     Second State (201)     S |   | Karl Karlsson (113)<br>Sean 2,353 Otto<br>Rentinesia equivation (symphone S | Konsultation Patienter  Konsultation  Karl Karlston  Remitterande organisation:  Dyarspähuset ha                                                                                                    |
|----------------------------------------------------------------------------------------------------|---|-----------------------------------------------------------------------------|----------------------------------------------------------------------------------------------------|
| > Remitterade patienter (1)                                                                                                    |   | (e. )<br>1                                                                  | Nation of the second second se |
| Tidsbokning (2)     Autommagning Niter, 2020-12-09 13 50, Text     CP Undquid Intel, 2020-12:20 9 20, Hypen                                                                                                    |   | Piloopan<br>Ejakoope                                                        | Kiniska anteckningar     Status     Diagnos     Diagnostik     Betenntingsartiklar     Atgäder                                                                                                    |
| Allmän information- Konsultation     Autoritygung Kent                                                                                                    | 1 | Typ TpAhurded / Hermiteal parents2<br>Bane for humanifeties (Assumption)    | Metaumer<br>Mat<br>Lager<br>Oversikt av behandlingsplaner<br>Hernglingsråd<br>Åsekoppling till remitterande                                                                                                    |
| Benitteende         Djurgikhuset (74), Någonstansisverigt, jonnajlyonna se, +44184/2024           organisation         Bokingstyp         Alat                                                                                                    | 1 | Persenne pins<br>Tempote pins                                               | Veterinar     Planerade åtgärder     Interna anmärkningar                                                                                                    |
| Beoblasseak Test Test Teste boloning 2020-12-09-15-09                                                                                                    | 1 | Logg for kansultation                                                       | Stationärv 👻 🗡                                                                                                    |

För att lägga till bilddiagnostik går man in på *Diagnostik* i konsultationsvyn.

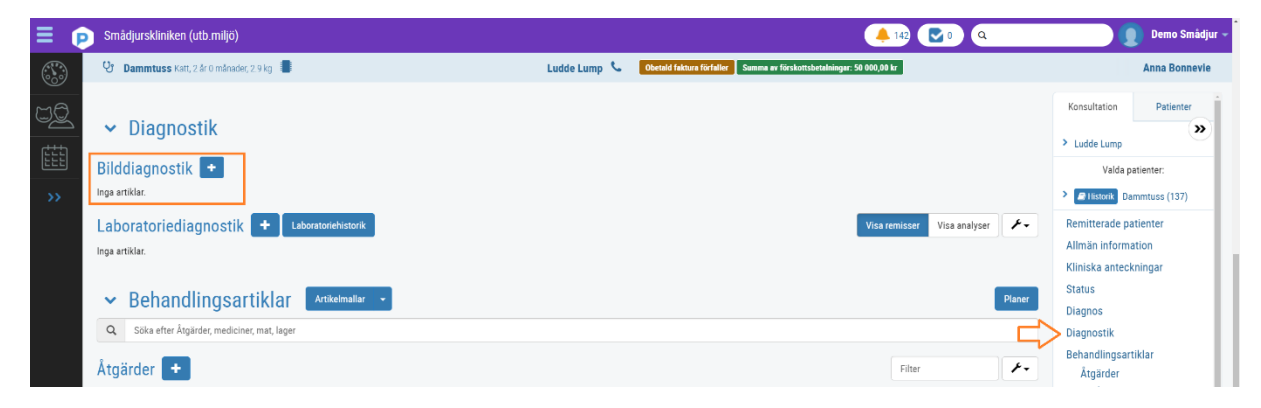

- 1. Klicka på Diagnostik i den blå menyn i konsultationen
- 2. Klicka på + intill underrubrik Bilddiagnostik.
- 3. Välj typ av bildutrustning ex röntgen.
- 4. Välj vilken undersökning du vill ha. Välj ex. Armbågsled/ulna hf eller vad du själv vill. Du ska nu skriva din diagnostiska remiss genom att använda en textmall "Bilddiagnostisk remiss"

| Sinaajarskiini |                                               |                                                                              |                                         |                                       |                       |
|----------------|-----------------------------------------------|------------------------------------------------------------------------------|-----------------------------------------|---------------------------------------|-----------------------|
| ि Skorpan Ka   |                                               | Patient                                                                      | Date                                    | ×<br>Ansvarig vårdgivare              | Demo k                |
| M Diagr        | Bilddiagnostik                                | Skorpan (236)<br>Katt, Selkirk rex korthår, Hane<br>Födelendarum: 2020-05-12 | Date 🗎                                  | Q Bildflöde ×<br>demo                 | ultation Pati         |
| C Sök efter    |                                               | Konsultation: 415                                                            |                                         |                                       | nathan Lejonhjärta    |
| Inga artiklar. |                                               |                                                                              |                                         |                                       | Valda patienter:      |
| ,              | Utrustning Status                             |                                                                              |                                         |                                       | Historik Skorpan (23) |
| ✓ Diagr        | konigen ¢ Ej pavoijat                         |                                                                              |                                         |                                       | itterade patienter    |
| - · · · J·     | 1. Q Armbägsled/ulna hf ×                     | × +                                                                          |                                         |                                       | än information        |
| Bilddiagnos    |                                               | J                                                                            |                                         |                                       | ska anteckningar      |
| Inga artiklar. | Diagnostisk remiss                            |                                                                              |                                         |                                       | 2L                    |
| Laboratorie    | ANormal Text→ Fet Kursiv Understruken Small i | III È⊦ -IÈ                                                                   | Textmallar                              | Hämta data 🛩                          | nos                   |
| Laboratoric    | Rem. veterinär (inkl tel.nr): xx              |                                                                              | ×                                       |                                       | andlingsartiklar      |
| Kolumner       | TA (inkl tel.nr): xx                          |                                                                              |                                         |                                       | tgärder               |
| Datum          | Anamnes: xx                                   |                                                                              |                                         |                                       | lediciner             |
| 09:00 - IW222  | Kliniska fynd: xx                             |                                                                              |                                         |                                       | lat<br>ager           |
| 08:18 - IW222  | Frågeställning: xx                            |                                                                              |                                         |                                       | sikt av               |
| or artiklar    |                                               |                                                                              |                                         |                                       | andlingsplaner        |
|                |                                               |                                                                              |                                         |                                       | gångsråd              |
|                |                                               | Anteckning: Alla åtgärder läni                                               | kade till utrustning eller målområde lä | ggs automatiskt till i konsultationen | na anmärkningar       |
| 🗙 Beha         | ✓ Spara × Avdryt                              | Parkeakangi / ana akgaraka han                                               |                                         |                                       | Granska faktura 1     |

5. Tryck spara. Priser kommer med automatiskt när du beställer bilddiagnostik.

Nu har du beställt din undersökning och det ser ut så här i konsultationen. På den vita knappen med strecken kommer du in till remissen. Och på den bruna knappen med en pil kommer du till Cintricity WEB och kan se bilderna kopplade till konsultationen i PACS.

| Bilddiagnosti          | lilddiagnostik + |           |                    |         |                           |             |         |  |  |  |
|------------------------|------------------|-----------|--------------------|---------|---------------------------|-------------|---------|--|--|--|
| Datum                  | Accessionsnummer | Modalitet | Málomráde          | Rapport | Underskrifts anteckningar | Status      |         |  |  |  |
| 2021-01-26             | 347              | Röntgen   | Armbägsled/ulna vf |         |                           | Ej påbörjat | 🕑 = 🔹 💋 |  |  |  |
| 25 🗸 artiklar per sida |                  |           |                    |         |                           |             |         |  |  |  |

Du kan även komma åt tidigare bild som är beställda via Provet eller Trofast genom att klicka på en brun knapp högst upp i konsultationen eller på patientsidan. OBS! Länkarna fungerar ej i utbildningssystemet utan kommer att fungera sen i det riktiga.

| p Smädjursklin  | iken (utb.miljö)                                                                  |                                                                                              | 🔺 D 🔽 D 🔍                                                                                                    | 👔 👔 Demo Smàdjur ~                                                                                                    |
|-----------------|-----------------------------------------------------------------------------------|----------------------------------------------------------------------------------------------|----------------------------------------------------------------------------------------------------|----------------------------------------------------------------------------------------------------|
| Patientdetaljer | nt Dammtuss (137) / Ludde Lump +46<br>Patienthistorik                             | rotinis7285 🗋 Karr 2019-01-20, 2 år o månader                                                | 7 % kg                                                                                                    |                                                                                                    |
|                 | Katt, Hane<br>2014-01-23, Åder: 2 är 0 mänader<br>Försähng: Ayts<br>Våd: 2.3 kg € | $\bigcirc$                                                                                   | Ludde Lump (94)<br>+457045255 D<br>S<br>Vige 3.11110m<br>Concel Nation Rodde<br>Concerner of ProclamBachinger: 50 00,04 (r | Allmän information<br>Konsultationshistorik<br>Historik för produktförsäljning<br>Försäkringskrav<br>Preliminär prisuppgift |
| 🛞 Alln          | nän information- Patient 💌                                                        | C • Verktys • + Pertimisia prisuprgift<br>Open NEW images in PACS<br>Open OLD images in PACS | + Boka tid • + Komuluston + Kassaförsäfpring 2 Hösterik                                                                    | Tidsbokning<br>Anteckningar &<br>kommunikation<br>Påminnelser<br>Laboratoriediagnostiska tester<br>Vaccinationshistorik     |
| Nemn            | Dammtuss                                                                          | Senaste konsultationen                                                                       | 2021-01-25 16:39 (Smådjurskliniken (utb.miljö))                                                                            | Uppgifter                                                                                                    |
| Djursleg        | Katt                                                                              | Res                                                                                          | None                                                                                                    | Formulär                                                                                                    |
| Kön             | Hane                                                                              |                                                                                              |                                                                                                    | Mätbara parametrar över tid                                                                                                 |
| Födelsedatum    | 2019-01-23                                                                        | Registreringsdatum                                                                           | 2020-11-06                                                                                                    |                                                                                                    |

#### 2.7 Skriv in svar bildremiss

- 1. Gå till Överblicken och klicka på fliken Bilddiagnostik.
- 2. Klicka på Den lilla vita knappen med raderna för att komma in i själva remissen.

| <u>.</u> | Överblick              | Triage           | Planer             | Laboratori | ediagnostik | Bildd | iagnostik      | Remitter | rade patienter |           |                    |           |                         |   | <b>+</b> K   | assaförsäljning | Verktyg <del>-</del> |  |
|----------|------------------------|------------------|--------------------|------------|-------------|-------|----------------|----------|----------------|-----------|--------------------|-----------|-------------------------|---|--------------|-----------------|----------------------|--|
|          | Bilddiagr              | nostik           |                    |            |             |       |                |          |                |           |                    |           |                         |   | 3 Ej påb     | örjat 💽 F       | Pågående             |  |
| >>       |                        |                  |                    |            |             |       |                |          |                |           | Visa utökad söknin | ng Q      | Samtliga<br>modaliteter | × | Alla Ej påbi | irjat Pågående  | e Slutförd           |  |
|          | 20 🗸 artikla           | r per sida       |                    |            |             |       |                |          |                |           |                    |           |                         |   |              |                 | ۶۰                   |  |
|          | Remiss #               | ▲ Sk             | capad              |            | Status      | ÷ •   | lund           |          | Patient        |           |                    | Modalitet |                         |   | Målområde    |                 | _                    |  |
|          | 113                    | 20               | 20-12-08 13:53     |            | Ej päbörjat |       | Hejsan Hoppsan |          | Falleralle     | ra Häst 💊 |                    | Röntgen   | ägäende                 |   | Bihålor      |                 | 🗖 🗖                  |  |
|          | Visar 1 till 1 av 1 pr | oster (filtrerad | från totalt 39 pos | iter)      |             |       |                |          |                |           |                    |           |                         |   |              | Föregående      | 1 Nästa              |  |

Det finns två statusar för en bildremiss vilket kan vara lite förvirrande i början. Där det står "Ej påbörjad" är den statusen som ni styr alltså om någon radiolog påbörjat undersökningen. Medan den andra är modaliteten och TA personalens arbete.

| Ξ 🥑                             | Smådjurskliniken (utb.miljö)                                                                                           |                                                                                                    | 🜲 0 💆 2 🔍 👔 Demo Smådjur -                                                         |
|---------------------------------|----------------------------------------------------------------------------------------------------|----------------------------------------------------------------------------------------------------|------------------------------------------------------------------------------------|
| 3<br>1<br>1<br>1<br>1<br>1<br>1 | Remisser Konsultation                                                                                                  |                                                                                                    | Markera som pågående C* Open NEW images in PACS Skriv ut                           |
| ****                            | Remiss för bilddiagnostik #3                                                                                           | 5 <mark>6)</mark> Ej påbörjat                                                                                              |                                                                                    |
|                                 | Patient<br>Nama Piuff (120) Kanin<br>Kön Hona<br>Födelsetatum 2019-03-01, Ålder: 1 år 11 månader<br>Blod grupp<br>Vikt | Kund<br>Namn Ellinor Heddrom (83)<br>Telefon +46704852285<br>E-poet 25<br>Personnummer -<br>Antes<br>Postnummer<br>Postart | Detaljer<br>Modalitet<br>Status för<br>artestilise<br>Answarig<br>Besöksorsek demo |
|                                 |                                                                                                    |                                                                                                    | Målområden                                                                         |

3. Testa att ändra status till "markera som pågående" och se hur de hänger ihop.

| Ξ 🧧       | Smådjurskiniken (utb.miljö)                                                                                 |                                                                                                | 🌲 0 💆 2 🔍                                                                                 | Demo Smådjur 🗸                     |
|-----------|----------------------------------------------------------------------------------------------------|------------------------------------------------------------------------------------------------|-------------------------------------------------------------------------------------------|------------------------------------|
| 69<br>m0- | Remiseer Konsultation                                                                                       |                                                                                                | Markers som färdig                                                                        | C Open NEW images in PACS Skriv ut |
|           | Remiss för bilddiagnostik #35                                                                               |                                                                                                |                                                                                           |                                    |
| <i>"</i>  | Patient<br>Kenn Pater (120) kann<br>Ken Hone<br>Paterkaschem 2019-0-0-0, Åder: 1 kr11 månder<br>Bill og røy | Kund<br>Nama Elitor Hebbon (82)<br>Talufas -4570455285 ()<br>Feyer<br>Presentement -<br>Annees | Detaijer<br>Modelite: Ricopen<br>Status for seriadalati Zando Galdjur<br>Beedbaarsak demo |                                    |
|           | Vikt                                                                                                    | Postsummer<br>Postort                                                                          |                                                                                           | Målområden                         |
|           |                                                                                                    |                                                                                                | Målområde Regel                                                                           | Angärd                             |
|           |                                                                                                    |                                                                                                | Armbägsled/uina hf                                                                        | Röntgen inkl 2 proj (RA02)         |
|           |                                                                                                    |                                                                                                | Anavarig raciology /                                                                      |                                    |
|           | Diagnostisk remiss                                                                                          | Interna anteckningar<br>2027-02-01 9.50 Demo Směgur                                            |                                                                                           |                                    |
|           | Rapport (preliminär)                                                                                        |                                                                                                |                                                                                           |                                    |

- 4. Skriv några tecken i rutan "rapport" för att du ska kunna markera som färdig. (Sen på riktigt kommer radiologerna att skriva sitt utlåtande i rutan Rapport. Här skriver du endast ditt utlåtande när du gjort POCUS. För prelsvar vid jourröntgen skrivs istället i fältet Signatur, anteckningar se separat instruktion i kunskapsbasen.
- 5. Tryck på *remisser,* knappen i vänstra övre hörnet, så kommer du till Bilddiagnostiks överblick och kan nu se samtliga bildbeställningar. Här finns filter för status och modaliteter. Test filtren och försök att hitta den du precis gjorde.

# Extrauppgift bild

#### Komplettera med bildremiss kopplat till framtida konsultation

Din patient behöver även en DT men det finns ingen möjlighet att utföra den nu, patienten ska gå hem och komma tillbaka en annan dag. Remissen skriver du innan du stänger konsultationen (när ni är live i systemet och konsultationen redan är stängd måste en ny öppnas upp för att skriva enligt nedan och därefter stängas, en lathund hur du gör då finns i kunskapsbasen).

- 1. Du behöver skriva en remiss till bild vilket du gör i kliniska anteckningar klicka på + vid klinisk anteckning
- 2. Välj titeln Plan och välj textmallen Remiss för bilddiagnostik vid framtida besök

| ✓ Kliniska ante                        | ckningar + Visa tidigare kliniska anteckningar | □ Visa endast icke-granskade anteckningar Typ | ✓ Alla Senaste 24h Idag Igår Filter 🗲 |
|----------------------------------------|------------------------------------------------|-----------------------------------------------|---------------------------------------|
| Tid                                    | Тур                                            |                                               | \$                                    |
| 2021-01-17 21:07 Textmallar Ange något | Flan V                                         |                                               | × ×                                   |
| в і <u>U</u> А                         | \; ¶→≒→≡→Ξ ≡ ⊞ -                               | -                                             | 5 3                                   |
|                                        |                                                | Inga artiklar.                                |                                       |
| 25 v artiklar ner sida                 |                                                |                                               |                                       |

| o i     | Textmall  | ar för kliniska ante | ecl | kningar                                     |                   | ● Titel ○ Titel & text | Sök            | ×     |                 |
|---------|-----------|----------------------|-----|---------------------------------------------|-------------------|------------------------|----------------|-------|-----------------|
| hä<br>A |           | Anmärkningstyp       | Å   | Titel                                       | \$                |                        | Plan           | ~     | >               |
| 1       | Lãoo till | Plan                 |     | Problemlista , diffdiagnoser och plan       |                   |                        |                |       | ~               |
| l       | Lägg till | Plan                 |     | Remiss för bilddiagnostik vid framtida besö | i <mark>k </mark> |                        |                |       | 20              |
| :0      | Stäng     |                      |     |                                             |                   |                        | Föregående 1 M | Nästa | 20.<br>20.<br>R |

- 3. Då öppnar sig remissmallen. Fyll i *Remissen* och tryck på *OK*. Nu finns remissen som en klinisk anteckning.
- 4. Öppna sedan överblick i en ny flik. Gå till Överblick Remitterade patienter. Klicka på Ny remiss

| 8<br>MA  | Overblick Triage Planer Laboratoriediagnostik | Bilddiagnostik Remitterade | patienter   |                         |                      | + Kassaförsäljni | ing Verktyg + |
|----------|-----------------------------------------------|----------------------------|-------------|-------------------------|----------------------|------------------|---------------|
|          | Överblick för remitterade patienter           |                            |             |                         |                      | 5                | Ny remiss     |
| <u> </u> | Filter O                                      | Personal                   | Avdelninger | Status<br>Alla Mottagen | Besök bokat Konsulta | on Avslutade     |               |
|          |                                               |                            |             | Remissvar skickat       | Avbokad              |                  |               |
|          | Kolumner                                      |                            |             |                         |                      | Visa utökad      | l sökning 🥕   |

5. Här är det viktigt att fylla i Ansvarig vårdgivare DT Smådjur, Avdelning Bilddiagnostik smådjur, Remitterande organisation – Smådjurskliniken, Status blir mottagen (default) och din Kund och patient (du kan då gå tillbaka till fliken med din konsultation för att se kundnummer/namn som du söker på). Skriv en kort notering vad remissen gäller i rutan Referral notes och Spara. www.provetcloud.com/3949

SLU- Smådjurskliniken

| Ny remiss                                                                                                    | X<br>Datum<br>2021-01-18 15:43  Mottagen                                                     |
|----------------------------------------------------------------------------------------------------|----------------------------------------------------------------------------------------------|
| Remitterande organisation<br>Q Hästkliniken UDS (249) ×                                                                                                    | Remitterands veterinär<br>Q. Lars Nordling (275),<br>Q. lars.nordling (275),<br>+46704281051 |
| Filter för hemavdelning<br>C Alta avdelningar ×<br>Gör att du kan filtrera den remitterande<br>organisationen och remitterande veterinär<br>baserat på deras hemavdelningar.<br>+ Lägg till |                                                                                              |
| Kund<br>Q. Pelle Plutt (92), Vägen 1, ×<br>Orten, 111 11, +46704852285                                                                                                    | Patient<br>Q. Lillen (202), Okänd, Häst, ×<br>Korsningsponny, 2017-06-22                     |
| Referrat notes<br>Remiss för MR- se konsultation/Lars                                                                                                    | Dra filer hit för att ladda upp.                                                             |
| Skärmavbild                                                                                                    | skapad: -<br>modifierad: -                                                                   |

Nu kan Bilddiagnostiska Kliniken se i fliken *Remitterade Patienter* att du har skapat en Bildremiss i konsultationen och se till att boka in patienten som vanligt.

Viktigt att fylla i ansvarig vårdgivare (tex MR Smådjur, Röntgen Smådjur, DT smådjur) och Avdelning Bilddiagnostik smådjur så att vi kan hitta igen remissen!

| 30<br>70        | Överblick           | Min ar       | betsyta      | Planer La                                           | aboratoriediagnostil     | k Bilddiagnostik                          | Remitterade pati           | enter                         | + Kassaförsäljning       | Verktyg 🗸                   | Dagrapport |
|-----------------|---------------------|--------------|--------------|-----------------------------------------------------|--------------------------|-------------------------------------------|----------------------------|-------------------------------|--------------------------|-----------------------------|------------|
|                 | Överblic            | k för re     | emitte       | rade patier                                         | nter                     |                                           |                            |                               |                          |                             | Ny remiss  |
|                 | Filter 🕔            |              |              |                                                     | Personal                 | Avd                                       | elningar                   | Status                        |                          |                             |            |
|                 | Filter              |              |              |                                                     | Q                        |                                           | Bilddiagnostik             | × Alla Mo                     | ottagen Besök bokat      | Konsultation A              | wslutade   |
| ţÇţ             |                     |              |              |                                                     |                          |                                           | häst (BILD)                | Remissvar                     | skickat Avbokad          |                             |            |
| <b>&gt;&gt;</b> |                     |              |              |                                                     |                          |                                           |                            |                               |                          | Visa utökad sökn            | ning 📕 🖌   |
|                 | Kolumner            |              |              |                                                     |                          |                                           |                            |                               |                          |                             |            |
|                 | Datum               | Remiss<br>\$ | Status 0     | Kund / Patient                                      | Remitterand              | le<br>n / Veterinär Remissant             | eckningar                  | Tidsbokning /<br>Konsultation | Uppgifter Avdelning      | Person                      |            |
|                 | 2020-11-05<br>13:19 | 14           | Mottag<br>en | Test Testsson<br>Ludde 43 Häst                      | Ambulatoris              | ka kliniken SLU Har försök<br>att kalla/M | t nå dä 5/11 Godkänd<br>UH |                               | Bilddiagno<br>häst (BILD | stik MR Häst<br>)           | × ×        |
|                 | 2020-12-17<br>12:17 | 51           | Mottag<br>en | Sara Davey                                          | Djursjukhuse             | et Remiss för<br>konsultatio              | Scint se<br>onen           |                               | Bilddiagno<br>häst (BILD | stik Scintigra<br>) fi Häst | × ×        |
|                 | 2021-01-12<br>12:16 | 80           | Mottag<br>en | Monika Parker<br>Billy Häst , Enge<br>fullblod (xx) | Djursjukhusi<br>Iskt     | et                                        |                            |                               | Bilddiagno<br>häst (BILD | stik<br>)                   | × ×        |
| ⑦ нј:           | alp 9               | 105          | Mottag<br>en | Joe Blow<br>Skärmavbild t, Isla                     | Djursjukhuse<br>andshäst | et notes                                  |                            |                               | Bilddiagno<br>häst (BILD | stik<br>)                   |            |

Block 3

## 3.1 Debitera/ordinera

Patienten ska få en behandling som ska ordineras och debiteras.

1. Gå till rubriken Behandlingsartiklar.

| ≡ (             | Smådjurskliniken (utb.miljö)              |                 |             |                              |                                              | 🐥 12) 💽 0 🔍                  | 👤 Der                           | no Smådjur 🚽 |
|-----------------|-------------------------------------------|-----------------|-------------|------------------------------|----------------------------------------------|------------------------------|---------------------------------|--------------|
| 8               | 😌 Dammtuss Katl, 2 år 0 månader, 3 kg     | 1               | Ludde       | Lump 📞 Obetaid faktura förfa | iller Summa av förskottsbetalningar: 50 000, | .00 kr                       | Anna                            | Bonnevie     |
| 5               | inga artiklar.                            |                 |             |                              |                                              |                              | Konsultation Pa                 | tienter      |
| - <u>~</u>      | ✓ Behandlingsartikla                      | Artikelmallar 👻 |             |                              |                                              | Planer                       | Ludde Lump                      | »            |
| 555             | Q. Söka efter Åtgärder, mediciner, mat, l | ager            |             |                              |                                              |                              | Valda patienter:                |              |
| <b>&gt;&gt;</b> | Åtgärder 🛨                                |                 |             |                              |                                              | Filter 📕                     | > PHstorik Dammtuss             | (137)        |
|                 | Kolumner                                  |                 |             |                              |                                              |                              | Remitterade patienter           | - 1          |
|                 | Namn(regel)                               | Kvantitet       | Pris        | Pris 🕚                       | Beskrivning                                  |                              | Kliniska anteckningar           | - 1          |
|                 | Akutmottagning                            | 1               | 2 368,00 kr | 2 368,00 kr                  |                                              |                              | Status                          | - 1          |
|                 | 10 💙 artiklar per sida                    |                 |             |                              |                                              | Föregående 1 Nästa           | Diagnos<br>Diagnostik           | - 1          |
|                 | Planerade åtgärder/ingrepp                | 1               |             |                              | Alla Idag Nästa dag                          | Kommande 2 dagar Nästa vecka | Behandlingsartiklar<br>Åtgärder | - 1          |
|                 | Mediciner + Medicinsk histori             | 3               |             |                              |                                              |                              | Mediciner<br>Mat                | - 1          |
|                 |                                           |                 |             |                              |                                              |                              | Lager                           |              |

## 2. Sök fram Metacam och lägg till.

| Kolun      | Metacam® för katt och marsvin oral suspension 0,5mg/ml (Meloxikam)                                                       | Medicin 072699                   | 245,25 kr                | Antiinflammatoriska och an                               |                  |        | Allmän informati                    |
|------------|----------------------------------------------------------------------------------------------------|----------------------------------|--------------------------|----------------------------------------------------------|------------------|--------|-------------------------------------|
| Åtgä       | Metacam® för hund och katt injektionsvätska 5mg/ml (Meloxikam)<br>Metacem® för hund oral suspension 1,5mg/ml (Meloxikam) | Medicin 025388<br>Medicin 000209 | 1 509,75 kr<br>492,75 kr | Antiinflammatoriska och an<br>Antiinflammatoriska och an | Filter           | 1.     | Historik Dame     Remitterade patie |
| ٩          | metacam                                                                                                    |                                  |                          |                                                          |                  |        | Valda pati                          |
| <b>~</b> I | Behandlingsartiklar Artikelmallar                                                                                        |                                  |                          |                                                          |                  | Planer | > Ludde Lump                        |
| Inga artik | klar.                                                                                                    |                                  |                          |                                                          |                  |        | Konsultation                        |
| ଫ Da       | ammtuss Katt, 2 år 0 månader, 2.9 kg 📲                                                                                   | Ludde L                          | ump 💪 🛛 Obetaid faktu    | ra förfaller Summa av förskottsbetalning                 | ar: 50 000,00 kr |        |                                     |

3. Ordinera lämplig mängd och lägg till administrationssätt. Klicka sedan på knappen *Spara*.

| Medicin<br>News: Microsoft for Jant on Intervino and supposed on 5,5mg/ml<br>Frequentings-transforming: Flatak<br>Print/Expendings 205,23 for | Enhet: kg<br>Pris/enhet | -markeringar<br>6: 8, 18 kr     | Petient<br>Dammas (137)<br>Kat, Henc<br>Fodetsetatum: 2019-01-23<br>Vide 2.9 kg<br>Konsultation: 872 |                       | Datum<br>Datur<br>Kostned<br>Q | iscenter<br>Akuten småd | jur | ₩<br>× | Anan<br>Q<br>Urf6<br>Q | varig vindgivare<br>L Annua Bonmav<br>rd av<br>L | e |        | ×                        |
|----------------------------------------------------------------------------------------------------|-------------------------|---------------------------------|----------------------------------------------------------------------------------------------------|-----------------------|--------------------------------|-------------------------|-----|--------|------------------------|--------------------------------------------------|---|--------|--------------------------|
| 🛦 Gi-rubbningar. Lever-, njur-, hjärtsjukdom. Ej till dräktiga eller la                                                                       | akterande.              |                                 |                                                                                                    |                       |                                |                         |     |        |                        |                                                  |   |        |                          |
| Desering                                                                                                    | ю                       | wentitet                        |                                                                                                    | Behandlingstyp        |                                |                         |     |        | Admi                   | in.m                                             |   |        |                          |
| Enheter                                                                                                    | •                       | 3                               |                                                                                                    | Administrerad         |                                |                         |     | ~      | P                      | 0                                                |   |        | ~                        |
| Pris                                                                                                    |                         |                                 |                                                                                                    |                       |                                |                         |     |        |                        |                                                  |   |        |                          |
| 8,18                                                                                                    | k;<br>Te                | omarkeringar<br>Iotalt: 24.95kr |                                                                                                    |                       |                                |                         |     |        |                        |                                                  |   |        |                          |
| Beredningsform/Styrke                                                                                                    | В                       | lortfell kventitet / förlo      | orade mätt 🖸                                                                                         |                       |                                |                         |     |        |                        |                                                  |   |        |                          |
| Oral suspension 0,5mg/ml                                                                                                    |                         | 0,0500                          |                                                                                                    |                       |                                |                         |     |        |                        |                                                  |   |        |                          |
| Instruktioner                                                                                                    |                         |                                 |                                                                                                    |                       | 1                              | E loomatar              |     |        |                        |                                                  |   |        |                          |
| Kerenstider                                                                                                    |                         |                                 |                                                                                                    |                       |                                |                         |     |        |                        |                                                  |   |        |                          |
| Doping                                                                                                    | ю                       | änn<br>∃ Livstång               |                                                                                                    | Mjölk & ägg           |                                |                         |     |        |                        |                                                  |   |        |                          |
| Doping Karenstid i dagar                                                                                                    |                         | Kött Karenstid i daga           | r                                                                                                    | Millik & ann Karensti | id i decer                     |                         |     |        |                        |                                                  |   |        |                          |
| Aktivt Hmna                                                                                                    |                         |                                 |                                                                                                    |                       |                                |                         |     |        |                        |                                                  |   |        |                          |
| Meloxikam                                                                                                    |                         |                                 |                                                                                                    |                       |                                |                         |     |        |                        |                                                  |   |        |                          |
| 🗹 Inga jourpásiag 0                                                                                                    |                         |                                 |                                                                                                    |                       |                                |                         |     |        |                        |                                                  |   |        |                          |
| Planeting                                                                                                    |                         |                                 |                                                                                                    |                       |                                |                         |     |        |                        |                                                  |   |        |                          |
| Spara                                                                                                    |                         |                                 |                                                                                                    |                       |                                |                         |     |        |                        |                                                  |   | s<br>n | kıpad: -<br>todificiad:- |

4. Eftersom vi inte la till personal som utförde medicineringen ligger den kvar under *Mediciner* tills någon utfört medicineringen. När man gett behandlingen trycker man på den gröna bocken. Gör detta och *Spara*.

OBS! Alla mediciner och åtgärder som ska göras framåt i tiden ska göras som PLANER. Det är endast medicineringar/åtgärder som sker enstaka gånger och omgående vid exempelvis poliklinikbesök som ska läggas till utan att läggas som plan.

| Mediciner + Medicinsk historik                              |           |          |          | Filter 🖌 🖌         |
|-------------------------------------------------------------|-----------|----------|----------|--------------------|
| Kolumner                                                    |           |          |          |                    |
| Namn(regel)                                                 | Kventitet | Pris     | Pris 🕄   | Instruktioner      |
| Metacam® för hund och katt injektionsvätska 5mg/ml (025388) | 1.2 ml 🕄  | 75,49 kr | 94,36 kr |                    |
| 10 🗸 artiklar per sida                                      |           |          |          | Föregående 1 Nästa |

Nu ska du lägga till en artikelmall. Det är ett slags paket med produkter.

5. Gå till rubriken Behandlingsartiklar.

|     | P | Smådjurskliniken (utb.miljö)                                                                                                    |                 |             |              |                           |                                      | 🐥 127 💽 O 🔍          |          |                  | Demo Smådjur - |
|-----|---|----------------------------------------------------------------------------------------------------|-----------------|-------------|--------------|---------------------------|--------------------------------------|----------------------|----------|------------------|----------------|
| (   |   | 🕲 Dammtuss Katt, 2 år 0 månader, 3 kg 🔳                                                                                                    |                 |             | Ludde Lump 📞 | Obetaid faktura förfaller | Samma av förskottsbetalningar: 50 00 | 50,00 kr             |          |                  | Anna Bonnevie  |
| ШQ  |   | Inga artiklar.                                                                                                    |                 | 1           |              |                           |                                      |                      |          | Konsultation     | Patienter      |
|     |   | ✓ Behandlingsartiklar                                                                                                    | Artikelmallar 👻 |             |              |                           |                                      |                      | Planer   | Ludde Lump       | »              |
| 555 |   | Q Söka efter Åtgärder, mediciner, mat, lager                                                                                                    |                 |             |              |                           |                                      |                      |          | Valda pa         | cienter:       |
|     |   | Åtgärder 🛨                                                                                                    |                 |             |              |                           |                                      | Filter               | 1.       | > 🖉 Historik Dan | nmtuss (137)   |
|     |   | Kalumore                                                                                                    |                 |             |              |                           |                                      |                      |          | Remitterade pat  | tienter        |
|     |   | The task is a second second seco |                 |             |              |                           |                                      |                      |          | Allmän informat  | tion           |
|     |   | Namn(regel)                                                                                                    | Kvantitet       | Pris        |              | Pris                      | Beskrivning                          |                      |          | Kliniska antecki | ningar         |
|     |   | Akutmottagning                                                                                                    | 1               | 2 368,00 kr |              | 2 368,00 kr               |                                      |                      |          | Status           |                |
|     |   | 10 🗸 artiklar per sida                                                                                                    |                 |             |              |                           |                                      | Föregående 1         | Nästa    | Diagnos          |                |
|     |   |                                                                                                    |                 |             |              |                           |                                      |                      |          | Diagnostik       |                |
|     |   | Planerade åtgärder/ingrepp                                                                                                    |                 |             |              |                           | Alla Idag Nästa dag                  | Kommande 2 dagar Näs | ta vecka | Behandlingsarti  | iklar          |
|     |   | Inga artiklar.                                                                                                    |                 |             |              |                           |                                      |                      |          | Atgärder         |                |
|     |   |                                                                                                    |                 |             |              |                           |                                      |                      |          | Mediciner        |                |
|     |   | Mediciner + Medicinsk historik                                                                                                    |                 |             |              |                           |                                      |                      |          | Lager            |                |

6. Sök fram Artikelmallen Pleuradränage och lägg till.

| ~     | Behandlingsartiklar          | Artikelmallar |             |              |                       | Planer             |
|-------|------------------------------|---------------|-------------|--------------|-----------------------|--------------------|
| ٩     | pleur                        |               |             |              |                       |                    |
| 8+    | Pleuradränage                |               | Artikelmall | 11 381,00 kr |                       | [Titu:             |
| Atge  | Pleuradränagetappningsventil |               | Lager FOK30 | 274,00 kr    | Förbrukningsmaterial  | Filter             |
| Kolun | Pleurasug per dygn           |               | Åtgärd CB11 | 470,00 kr    | BEHANDLING/UNDERSÖKNI |                    |
|       | Pleuratappningspåse          |               | Lager FÖP01 | 114,00 kr    | Förbrukningsmaterial  |                    |
| Nan   | <                            |               |             |              | > ing                 |                    |
| Rönt  | gen inkl 2 proj (RA02)       | 1             | 1 300,00 kr | 13           | 300,00 kr             |                    |
| 10    | ✓ artiklar per sida          |               |             |              |                       | Föregående 1 Nästa |

I artikelmallar kan artiklarna vara obligatoriska (förkryssade och det går inte att kryssa ur dem), förkryssade eller ej ikryssade.

- 7. Kryssa i de artiklar du vill ha.
- 8. Fyll i vem åtgärden är utförd av samt datumet uppe i högra hörnet och tryck på knappen Kopiera till rader. På det sättet slipper du fylla i detta på varje rad. Tryck sedan på Lägg till.

(Om åtgärden inte är utförd än kan man lämna det fältet tomt för att sedan kunna kryssa i att det är utfört i konsultationen).

| Läg<br>Namn: I<br>Anteckr<br>Välj ens<br>inkluder | g till behandlingsar<br>Pleuradränage<br>ingar:<br>idig eller dubbelsidig åtgärd. Välj därefte<br>ar material och suturpack. | r <b>tiklar til</b><br>er vilken drän du d | <b>II KONSUITATI</b><br>använder. Anestesi är fö | ONEN<br>rvald. Priserna | Utförd av | mo Sm  | âdjur        | × | Datum<br>2021-02-02 08:55 | Ka      | x<br>pjiera till rader |
|---------------------------------------------------|----------------------------------------------------------------------------------------------------|--------------------------------------------|--------------------------------------------------|-------------------------|-----------|--------|--------------|---|---------------------------|---------|------------------------|
|                                                   | Namn (Regel)                                                                                                    | Admin.m E                                  | Behandlingstyp                                   | Kvantitet               |           | Utförd | av 🕄         |   | Datum 🕄                   |         |                        |
|                                                   | Pleuradränage en sida (OAX09) 🗿<br>Åtgärd                                                                                    |                                            |                                                  | 1                       |           | Q      | Demo Smådjur | × | 2021-02-02 08:55          | 誧       | Planer                 |
|                                                   | Pleuradränage dubbelsidig (OAX10)<br>Åtgärd                                                                                  |                                            |                                                  | 1                       |           | Q      |              |   | Datum                     |         | Planer                 |
| $\checkmark$                                      | Anestesi nivå 3 (NO3) 3<br>Åtgärd                                                                                            |                                            |                                                  | 1                       |           | Q      | Demo Smådjur | × | 2021-02-02 08:55          | <b></b> | Planer                 |
|                                                   | Kateter thorax Mila 12 ga 20 cm<br>(FÖK21)<br>Lager                                                                          |                                            | Administrerad 🗸                                  | 1                       | Styck     | ٩      |              |   | Datum                     |         | Planer                 |
|                                                   | Kateter thorax Mila 14 ga 30cm<br>(FÖK211)<br>Lager                                                                          |                                            | Administrerad 🗸                                  | 1                       | Styck     | ٩      |              |   | Datum                     |         | Planer                 |
| Alla                                              |                                                                                                    |                                            |                                                  |                         |           |        |              |   |                           |         |                        |

#### ✓ Lägg till Stäng

9. Nu ligger åtgärderna i konsultationen och de som ingår i en artikelmall är märkta med en liten box. Håller du muspekaren över boxen syns det vilken artikelmall de tillhör. Om du klickar på boxen så kan du lägga till fler artiklar ur mallen.

| ✓ Behandlingsartiklar                                                                                                    | Artikelmallar            |                                                   |                                                     |             | Planer    |
|----------------------------------------------------------------------------------------------------|--------------------------|---------------------------------------------------|-----------------------------------------------------|-------------|-----------|
| Q Söka efter Åtgärder, mediciner, mat, lager                                                                                             |                          |                                                   |                                                     |             |           |
| Åtgärder +                                                                                                    |                          |                                                   |                                                     |             | Filter F- |
|                                                                                                    |                          |                                                   |                                                     |             |           |
| Namn(regel) Del av mallen: Pleuradränage                                                                                                 | Kvantitet                | Pris                                              | Pris 🚯                                              | Beskrivning |           |
| Namn(regel) Del av mallen: Pleuradränage<br>Anestesi nivå 3 (N03) 🗿 🍞                                                                    | Kvantitet<br>1           | Pris<br>2.500,00 kr                               | Pris 💿<br>2.500,00 kr                               | Beskrivning |           |
| Namn(regel) Del av mallen: Pleuradränage<br>Anestesi nivå 3 (NO3) 🗣 🕞<br>Pleuradränage en sida (OAXO9) 🗣 🐑                               | Kvantitet<br>1<br>1      | Pris<br>2.500,00 kr<br>3.360,00 kr                | Pris 3<br>2 500,00 kr<br>3 360,00 kr                | Beskrivning | 2         |
| Namn(regel) Del av mallen: Pleuradranage<br>Anestesi nivå 3 (N03) © ©<br>Pleuradränage en sida (0AX09) © ©<br>Röntgen inkl 2 proj (RA02) | Kvantitet<br>1<br>1<br>1 | Pris<br>2.500,00 kr<br>3.360,00 kr<br>1.300,00 kr | Pris ①<br>2.500,00 kr<br>3.360,00 kr<br>1.300,00 kr | Beskrivning |           |

#### 3.2 Diagnos

Ställ nu en diagnos under rubriken *Diagnos*. Där kan du söka upp en diagnos via fritext, via ett sökträd eller använda en tidigare ställd diagnos. Diagnosen måste vara ställd för att kunna fastställa fakturan. (UDS kommer använda det nya diagnosregistret Pyramideon som finns integrerat i systemet, tycker du något saknas kan du lämna feedback direkt inne i systemet).

|     | Vj 🛛 Fallerallera Hast, S år 9 måradet, 15 kg (2020-11-24) 📲 👘 🕄 till Innanedelsproduktion | Hejsan Hoppsan     | Demo Jonna Gohil                |
|-----|--------------------------------------------------------------------------------------------|--------------------|---------------------------------|
| 70  | Diagnos     Anvind tidigare stalld diagnos     Siktriid                                    |                    | Konsultation Patienter          |
|     | Q. Sök efter diagnos                                                                       |                    | > Hejsan Hoppsan                |
| 555 | Inga attiklar.                                                                             | A                  | Valda patienter:                |
| >>  |                                                                                            |                    | Fallerallera (170)              |
|     | > Diagnostik (21)                                                                          |                    | Remitterade patienter           |
|     |                                                                                            | _                  | Allmän information              |
|     | <ul> <li>Benandlingsartiklar</li> <li>Artikelmalar</li> </ul>                              | Planer             | Kliniska anteckningar           |
|     | Q. Söka efter Åtgärder, mediciner, mat, lager                                              |                    | Status                          |
|     | Åtaärder                                                                                   | Line E             | Diagnos                         |
|     | Kalumer                                                                                    | rise 🗸             | Behandlingsartiklar<br>Åtgärder |
|     | Nemn(regel) Kvantitet Pris                                                                 | Pris 🔁 Beskrivning | Mediciner                       |

1. Välj en diagnos för ditt djur.

| igilos                               |              | Fallerallera (170), Hona, Häst, 2017-03-03, 15 kg |             |                   |   |  |  |
|--------------------------------------|--------------|---------------------------------------------------|-------------|-------------------|---|--|--|
| Normalvariation. Icke organspecifikt |              | Datum                                             | Ansv        | arig vårdgivare   |   |  |  |
| 86.01                                |              | Datum                                             | 11 Q        | Demo Jonna Gohil  | > |  |  |
|                                      |              |                                                   |             |                   |   |  |  |
| јогі Тур                             | Topografi    |                                                   | Sök         |                   |   |  |  |
| imär O Differential                  | Q            |                                                   | Sök på namn | eller beskrivning |   |  |  |
| ekundär diagnoser                    |              |                                                   |             |                   |   |  |  |
| <ul> <li>Slutgiltig</li> </ul>       | Regel        | Namn                                              |             | Synonym           |   |  |  |
| ivning                               | > DE         | Dentes Scientific name                            |             |                   |   |  |  |
| skrivning                            | ⊳ NO         | 0                                                 |             |                   |   |  |  |
|                                      |              |                                                   |             |                   |   |  |  |
|                                      | ⊳ TA         |                                                   |             |                   |   |  |  |
|                                      | ⊳ <b>T</b> 0 |                                                   |             |                   |   |  |  |
|                                      | ⊳ TS         |                                                   |             |                   |   |  |  |
|                                      |              |                                                   |             |                   |   |  |  |
|                                      |              |                                                   |             |                   |   |  |  |

#### 3.3 Hemgångsråd

Påbörja ett hemgångsråd som djurägaren ska få med sig hem.

1. Hitta rubriken i menyn till höger eller scrolla dig ner.

|                                                |                    | Kimiska anteckningai             |
|------------------------------------------------|--------------------|----------------------------------|
| ✓ Hemgångsråd                                  |                    | Status                           |
| Skorpan - Tourslay Bintsdata - Skillad EE oost |                    | Diagnos                          |
|                                                |                    | Diagnostik                       |
|                                                |                    | Behandlingsartiklar              |
| Ange något                                     |                    | Åtgärder                         |
|                                                |                    | Mediciner                        |
|                                                |                    | Mat                              |
|                                                |                    | Lager                            |
| Formulär                                       | skapa <b>t</b> i - | Översikt av<br>behandlingsplaner |
|                                                | modifierad: -      | Hemgångsråd                      |
| N. Planerade åtgärder - Skornan 🙃              |                    | Interna anmärkningar             |
|                                                |                    |                                  |
|                                                |                    |                                  |

- Här kan du skriva i fritext eller använda dig av textmallar. Det finns även möjlighet att hämta data från konsultationen. Testa att fyll i en textmall och hämta sedan kontaktuppgifter. (OBS! Den hämtar kontaktuppgifterna på den som står som ansvarig vårdgivare)
- 3. När du är klar kan du E-posta hemgångsrådet till dig själv.

#### 3.4 Markera som avvaktar utskrivning

När patienten är färdigbehandlad och konsultationen är klar ska den flyttas till statusen *Avvaktar Utskrivning*. Detta för att signalera att konsultationen är färdigskriven, alla åtgärder och artiklar är debiterade och kunden kan betala för besöket.

När fakturan fastställts kan konsultationen inte längre redigeras, det går inte längre att debitera fler åtgärder/artiklar och *Försäkringskrav* kan inte skapas

• I konsultationen längst ner till höger finns två gröna knappar *Granska faktura* och Markera som avvaktar utskrivning, klicka nu på den sistnämnda.

(Knappen Markera som avvaktar utskrivning finns även när du kommer till fakturavyn via Granska faktura.)

#### [yomalogga]

|                                                            | Valda patienter:                                               |
|------------------------------------------------------------|----------------------------------------------------------------|
|                                                            | > 🖉 Historik Dammtuss (137)                                    |
| Typ Poliklinikpatient                                      | 会 Skriv in för sjukhusvård Remitterade patienter               |
| Status för konsultation Konsultation                       | Allmän information                                             |
|                                                            | Kiniska anteckningar                                           |
| Patientens plats                                           | Status                                                         |
| Temporär plats                                             | Diagnos<br>Diagnostik                                          |
| Logg för konsultation                                      | Behandlingsartiklar<br>Åtgärder                                |
| Länkade anteckningar /<br>kundkommunikation                | + Mediciner<br>Mat                                             |
| Preliminär prisuppgift Preliminär prisuppgift 100000,00 kr | Lager                                                          |
| 2021-01-26 8:51                                            | Översikt av                                                    |
| Formulär                                                   | Lägg till - Hemgångsråd                                        |
| Viivi telemedicin Skapa rum                                | Interna anmärkningar                                           |
|                                                            | Granska faktura 3 668,00 kr<br>Markera som avvaktar utskrivnin |

- Ett pop-up fönster visar sig med påminnelser om det saknas något i konsultationen. De i rött fält är information som måste finnas för att fakturan ska kunna fastställas. Gult fält ska ni observera och rätta till om möjligt men fakturan kan ändå fastställas.
- Klicka på Markera som avvaktar utskrivning, och åtgärda det som stod som uppmaning i pop-upfönstret.

| Markera som avvaktar utskrivning                                                                                                    |
|----------------------------------------------------------------------------------------------------|
| A Kontrollera följande innan du slutför fakturan: Microchip/ID har inte kontrollerats för alla patienter                                                                                                    |
| A Fakturan kan inte fastställas: Diagnos för konsultationen krävs för att kunna slutföra. Gå tillbaka och ange diagnos., Det finns pågående behandlingsplaner. Gå tillbaka till konsultationen och slutför eller ta bort behandlingsplaner. |
|                                                                                                    |
| Markera som avvaktar utskrivning Avbryt                                                                                                    |

#### 3.6 Remitterade patienter överblick

På överblicken finns fliken *Remitterade patienter* där du kan få en överblick av remissflödet. Du kan här se vilka remisser som är:

- Mottagna kund och patient skapade men är inte bokade för besök än.
- Bokade den remitterade patienten är kopplad till ett bokat besök.
- Konsultation patienten är under behandling.
- Avslutade fakturan är fastställd.
- Remissvar skickat ansvarig veterinär hos er har besvarat remitterande veterinär.
- Avbokade patienten har haft en bokad tid men om- eller avbokat.

| ≡ (           | Smådjurskliniken (utb.miljö)                                              |                                                      |                                                              |                                                                         | ۹ 💽 ۹                              | Demo Smådjur 🔹               |
|---------------|---------------------------------------------------------------------------|------------------------------------------------------|--------------------------------------------------------------|-------------------------------------------------------------------------|------------------------------------|------------------------------|
| 3<br>10<br>10 | Överblick Triage Planer Laboratoriediagnostik Bilddiagn                   | nostik Remitterade patienter                         |                                                              |                                                                         |                                    | + Kassaförsäljning Verktyg - |
|               | Överblick för remitterade patienter                                       |                                                      |                                                              |                                                                         |                                    | Ny remiss                    |
|               | Filter 🕽                                                                  | Personal                                             | Avdelningar                                                  | Status                                                                  |                                    |                              |
| ~~~           | Filter                                                                    | ٩                                                    | Q                                                            | Alla Mottagen                                                           | Besok bokat Konsultation Avslutade | Remissvar skickat Avbokad    |
|               |                                                                           |                                                      |                                                              |                                                                         |                                    | Visa utókad sökning 🗡 🗸      |
|               | Kolumrer                                                                  |                                                      |                                                              |                                                                         |                                    |                              |
|               | Deturn # Status Kund / Patient Rem                                        | nitterande organisation / Veterinär                  | Tidsbokning / Konsultation                                   | Uppgifter                                                               | Avdelning                          | Person                       |
|               | 2020-09-16 & 15 17 Bernissrar Ludde Lump Amb<br>skickat Dammtuss Kast Amb | bulatoriska kliniken SLU<br>bulatoriska kliniken SLU | Konsultation:<br>Test<br>2020-11-10 11:28 - 2020-11-10 11:30 | Skicka remissvar<br>Ellinor (Yoma) Hedblom   2020-11-11 11:00  <br>Klar | Akutmottagning (SMÅDJUR)<br>(AKUT) | Ellinor (Yoma) Hedblom       |
|               | 2020-09-18 9:44 8 Mottagen Jonna Gohil Amb                                | bulatoriska kliniken SLU                             |                                                              |                                                                         | Poliklinik (SMÅDJUR) (POL)         | × ×                          |

- Väljer du att se Alla kan du i kolumnen Status se var i flödet varje patient är för tillfället.
- Du kan söka på specifik patient i rutan *Filter*, håll muspekaren över informationssymbolen för att se vad du kan söka på.

#### 3.7 Remissvar

- 1. Gå till fliken *Remitterade patienter*, filtrera på statusen *Avslutad* och öppna upp konsultationen på din patient. Eftersom du fastställt är knappen för konsultationen grå.
- 2. I konsultationen finns rubriken Återkoppling till remitterande veterinär.

| <ul> <li>✓ Återkoppling till remitterande veterinär</li> <li>✓ Visa bara icke granskade remissåterkopplingar</li> </ul> |   |                                              |           |                                       |      |               |                     |  |  |  |
|----------------------------------------------------------------------------------------------------|---|----------------------------------------------|-----------|---------------------------------------|------|---------------|---------------------|--|--|--|
| Tid                                                                                                    | • | Remissnummer / status                        | ¢         | Remitterande organisation / veterinär | Text | Status        | \$                  |  |  |  |
| Remiss                                                                                                    |   | Remitterande organisation                    |           | Remitterande veterinär                | _    |               | Status              |  |  |  |
| Q #45, Gusten, Karl<br>Karlsson                                                                                         | × | Q Djursjukhuset,<br>Någonstansisverige, Sver | ×<br>rige | Q                                     | ×    |               | Har ej skickats 🗸 🗸 |  |  |  |
| <b>①</b> ①                                                                                                    |   | 🕂 Lägg till                                  |           |                                       |      |               |                     |  |  |  |
| ✓ Textmallar Hämta data                                                                                                 | - | Visa formatering                             |           |                                       |      |               |                     |  |  |  |
| Hej och tack för remissen!                                                                                              |   |                                              |           |                                       |      |               |                     |  |  |  |
| Vi har träffat Gusten och                                                                                               |   |                                              |           |                                       |      |               |                     |  |  |  |
|                                                                                                    |   |                                              |           |                                       |      |               |                     |  |  |  |
|                                                                                                    |   |                                              |           |                                       |      |               |                     |  |  |  |
|                                                                                                    |   |                                              |           |                                       |      |               | 4                   |  |  |  |
| Spara Xvbryt                                                                                                    |   |                                              |           |                                       |      |               |                     |  |  |  |
| 2020-12-11 11:04 - EHyoma                                                                                               |   | #45 , Karl Karlsson, Gusten / Konsultation   |           |                                       |      | Har ej skicka | ats Skriv ut 🖍 💻    |  |  |  |

- 3. Klicka på + för att skapa ett remissvar
- 4. I textrutan kan du skriva i fritext, välja en textmall och hämta delar från konsultationen tex. klinisk anteckning.
- 5. Spara
- 6. Om du ska skicka remissvaret via brev kan du härifrån skriva ut det, men kom ihåg att ändra status på remissvaret till Skickat. (Men gör inte det nu)
- 7. Om du behöver redigera klicka på pennan
- 8. Klicka nu på epost

| Remissvar till remitterande organisation/veterinär                                                                                                    | Patient: Gusten (201) , Okänd, Häst, Landaisponny, 2016-02-03<br>Kund: Karl Karlsson (113)                                                                                                    |
|----------------------------------------------------------------------------------------------------|----------------------------------------------------------------------------------------------------|
| Remitterande organisation / veterinär Djursjukhuset +4618672024 e-postadress ellinor@yoma.se Uppdatera e-post för remitterande organisation/veterinär | Bifogad data         Image: Senaste konsultationen         Image: Hela historik         Image: Senaste konsultationen         Image: Hela historiken         Image: Välj tid         Välj tid         Valda konsultationer |
| Meddelande<br>ANormal Text- Fet Kursiv Understruken Small III III III III II<br>Meddelande                                                            |                                                                                                    |
| ✓ Skicka & markera remiss slutförd X Avbryt                                                                                                    |                                                                                                    |

- 9. Fyll i din egen mejladress
- 10. Här kan du välja att skicka med delar av eller hela Patienthistoriken
- 11. Skriv ett meddelande i textrutan och klicka på *Skicka & markera remiss* slutförd (knappen *Skicka* kan användas om du ska skicka ett preliminärt remissvar och senare skicka det slutgiltiga)
- 12. Gå nu till din mejl och se hur remissvaret ser ut för mottagaren

# Extrauppgifter

#### 4.1 Skriva ut etikett

Etiketter kan skrivas ut på flera ställen. På patientkortet går du in på Verktyg och där finns både kund- och patientetikett att skriva ut.

| Ξ 🖻                                       | Smådjurskliniken (utb.miljö)    |                                                                                     |                                                                       | 🔺 🛛 🔍 🔍                                                                                                    | 👤 🛛 Demo Smådjur 🛨                                                                                                    |
|-------------------------------------------|---------------------------------|-------------------------------------------------------------------------------------|-----------------------------------------------------------------------|----------------------------------------------------------------------------------------------------|----------------------------------------------------------------------------------------------------|
| ()))                                      | 🖾 Patient 🛛 🗖 Dammtus           | ts (137) / Ludde Lump +46704852285 🖬 Kass 2019-01-23, 2 är O mänader                | 3 kg                                                                  |                                                                                                    |                                                                                                    |
| MA                                        | Patientdetaljer Patienthistorik |                                                                                     |                                                                       |                                                                                                    |                                                                                                    |
| 》<br>一一一一一一一一一一一一一一一一一一一一一一一一一一一一一一一一一一一一 |                                 | Kart, Itaae<br>2019 01:2, Ader. 2 als 0 mänader<br>Finalizing, Agria<br>Vält: 2 lag | $\bigcirc$                                                            | Ladde Lamp (94)<br>+6Const3725 0<br>Sa<br>Vigen 3,11111 Gran<br>Gened Native (Folder<br>Samme or Forskatticheninger: 50 603,01 b | Allmän information<br>Konsultationshistorik<br>Historik för produktförsäljning<br>Försälkringskrav<br>Preliminär prisuppgift<br>Tirlsboksion |
|                                           | ③ Allmän informa                | tion- Patient 🗾                                                                     | C - Verktyg - C<br>Redigera kund<br>Andra ägare<br>Sammanfoga patient | ♦ Prehmunz prospojett   ♦ Bida bil   •   ♦ Konsultation   ♦ Kassatoraaljong   Ø Haderik                                          | Anteckningar &<br>kommunikation<br>Päminnelser<br>Laboratoriediagnostiska tester<br>Vaccinationshistorik                                     |
|                                           | Namn                            | Dammtuss                                                                            | Skicka L-post                                                         | 2021-01-25 16.39 (Smådjurskliniken (utb.miljö))                                                                                  | Uppgifter                                                                                                    |
|                                           | Djursleg                        | Katt                                                                                | Skriv ut patientetikett                                               | None                                                                                                    | Formulär                                                                                                    |
|                                           | Kön                             | Hane                                                                                | Skriv ut A4 etikettblad                                               |                                                                                                    | Mätbara parametrar över tid                                                                                                    |
|                                           | Födelsedatum                    | 2019-01-23                                                                          | Lägg till komplikationsrapport                                        | 2020-11-06                                                                                                    |                                                                                                    |
|                                           | Färg                            | Crâ                                                                                 |                                                                       |                                                                                                    |                                                                                                    |
|                                           | Försäkring                      | Agria                                                                               |                                                                       |                                                                                                    |                                                                                                    |
|                                           | Ej till livsmedelsproduktion!   | D                                                                                   |                                                                       |                                                                                                    |                                                                                                    |
|                                           | Senaste remitterande veterinär  | Ambulatoriska kliniken SLU, test, Uppsala, 333 33, Sverige 👩                        |                                                                       |                                                                                                    |                                                                                                    |
|                                           | Appagado fält                   |                                                                                     |                                                                       |                                                                                                    |                                                                                                    |

Även inne på konsultationen kan man trycka på Verktyg för att skriva ut etiketter.

| Ξ 👂 | Smådjurskliniken (utb.miljö)                                                                                                    |           |                                                                                                    | 🐥 118 💽 🔍 🔍                                                                                                    | 🚺 🖉 Demo Smådjur 🛩                                                                                      |
|-----|----------------------------------------------------------------------------------------------------|-----------|----------------------------------------------------------------------------------------------------|----------------------------------------------------------------------------------------------------|----------------------------------------------------------------------------------------------------|
|     | 🔮 Dammtuss Kara, 2 år 8 månater, 3 kg 📲                                                                                                    | Ludde Lun | op 📞 Oberald fakuura förfaller Summa ev förakonsbesalningar: 50 000,00 br                                      |                                                                                                    | Akutmottagning Smådjur                                                                                  |
|     | Cammituse (137)     Kit, Raic     Zit/9 tip 23, Alex: 2 is in inhader     Zit/9 tip 23, Alex: 3 is inhader     Miscaley investment/op/1 kontroleset     Vita: 3 iz |           | Lucida Lump (94)<br>+40784572457<br>20<br>20<br>20<br>20<br>20<br>20<br>20<br>20<br>20<br>20<br>20<br>20<br>20 |                                                                                                    | Konsultation Patienter                                                                                  |
|     | <ul> <li>Remitterade patienter</li> <li>Allmän information- Konsultation</li> </ul>                                                                                |           |                                                                                                    | Viskiya –<br>Suiv at patientriken<br>Suiv at At etkettilad<br>Suiv at kandriken<br>Suiv at kandriken<br>Suiv at kandriken<br>Suiv at biberofionstan | Remitterade patienter<br>Alimán information<br>Kliniska anteckningar<br>Status<br>Diagnos<br>Diagnostik |
|     | Triage                                                                                                    |           | Typ Polikinikpatient                                                                                           | Skriv ut 12h behandlingsplan                                                                                                    | Behandlingsartiklar<br>Åtgärder                                                                         |
|     | Ansverig vårdgivare Akutmottagning Smådjur                                                                                                    |           | Status för konsultation Fakturering                                                                            | Radera konsultationsartiklar<br>Spara dokument per sida inställning                                                                                 | Mediciner<br>Mat                                                                                        |
|     | Student/resident                                                                                                    |           | Patientens plats                                                                                               | /                                                                                                    | Lager                                                                                                   |
|     | Bokningstyp Akutmottagning Bokiksensak Ålvr servärtnövrekart                                                                                                    | /         | Temporär plats                                                                                                 | 1                                                                                                    | Hemgångsråd                                                                                             |

Inne på laboratorieremissen kan man skriva ut etiketter till labproven.

| ≡ | P | Smådjurskliniken (utb.miljö)   |                      | 👤 Demo Smådjur 🗸  |
|---|---|--------------------------------|----------------------|-------------------|
| 6 | ) | Remisser Konsultation Via logg | Skriv ut provetikett | Skriv ut / E-post |
|   | ] | Laboratorieremiss #27 Beställt |                      |                   |

#### 4.2 Sök ledig tid

Du ska nu söka fram lediga tider till en specifik veterinär, det går även att söka på Avdelning och Team.

1. Börja med att gå till din patients patientkort. Klicka på pilen intill +Boka tid och välj Sök ledig tid.

| Patient          | Skorpan (236) / Jonathan Lejonhjärta                                                     | Katt, Selkirk rex korthår            | 2020-05-12, 7 månader, 9 dagar                              | 4.9 kg        |                                                                                                    |
|------------------|------------------------------------------------------------------------------------------|--------------------------------------|-------------------------------------------------------------|---------------|----------------------------------------------------------------------------------------------------|
| Patientdetaljder | Patienthistorik                                                                          |                                      |                                                             |               |                                                                                                    |
|                  | Katt, Selkirk rex korthår, Hane<br>2020-05-12, Ålder: 7 månader, 9 dagar<br>Vikt: 4.9 kg |                                      | Jonathan Lejonhjärta (125)<br>⊠<br>Körsbärsdalen 4 Nangiala |               | Allmän information<br>Konsultationshistorik<br>Historik för produktförsäljning<br>Försäkringskrav<br>Tidsbokning |
| (i) Allma        | 🕲 Verktyg 🔪 + Preliminär prisu<br>an information- Patient 💌                              | ppgift 🕂 Boka tid 🗸<br>Sök ledig tid | + Konsultation + Kassaförsäljni                             | ng 🖉 Historik | Anteckningar &<br>kommunikation<br>Påminnelser<br>Laboratoriediagnostiska tester<br>Vaccinationshistorik         |
| Namn             | Skorpan                                                                                  | Senaste konsultationen               | 2020-12-10 11:31 (Smådjurskliniken (ut                      | b.miljö))     | Uppgifter<br>Formulär                                                                                            |
| Djurslag         | Katt                                                                                     | Ras                                  | Selkirk rex korthår                                         |               | Mätbara parametrar över tid                                                                                      |

2. Här kan du filtrera på *Ansvarig vårdgivare* i kombination med eller utan *Avdelnin*g och *Team* beroende på vad du vill få fram. Du kan även sortera på tidsintervall. Håller du muspekaren över en tid så kan du få ytterligare information.

|                       | Demo Jonn                     | a Gohil     |       | ×        |                | Operation (                            | SMÅDJU         | JR) (OP)                          | ×                                | Q                                |       |                                   |       |       | Bara           | dagar med      | lediga tider   |             |
|-----------------------|-------------------------------|-------------|-------|----------|----------------|----------------------------------------|----------------|-----------------------------------|----------------------------------|----------------------------------|-------|-----------------------------------|-------|-------|----------------|----------------|----------------|-------------|
| <u> </u>              |                               |             |       |          | 4              |                                        |                |                                   |                                  |                                  |       |                                   |       |       |                |                |                |             |
| Start                 |                               |             |       |          | Slut           | unumer une Pr. Par unum er uthanner ut |                |                                   |                                  | Varaktigh                        | et 🟮  | e Pic es Pic esti fina es fin ana |       |       |                |                |                |             |
| 2020-1                | 2-21                          |             |       | <b>m</b> | 2021-0         | 1-04                                   |                |                                   | <b></b>                          | 30                               |       |                                   | -     | +     |                |                |                |             |
|                       |                               |             |       |          |                |                                        |                |                                   |                                  |                                  |       |                                   |       |       |                |                |                |             |
| uckor                 | _                             |             |       |          |                |                                        |                |                                   |                                  |                                  |       |                                   |       |       |                |                |                |             |
| uckor                 | 2.20                          |             |       |          |                |                                        |                |                                   |                                  |                                  |       |                                   |       |       |                |                |                |             |
| uckor                 | 2.20                          |             |       |          |                |                                        |                |                                   |                                  |                                  |       |                                   |       |       |                |                |                |             |
| 2020-1:               | 2-30 -                        | Gohil       | 12:00 | 12:05    | 12:10          | 12:15                                  | 12:20          | 12:25<br>peration (SMAD)          | 12:3<br>JR) (OP) / Allm          | 0 12:35                          | 12:40 | 12:45                             | 12:50 | 12:55 | 13:00          | 13:05          | 13:10          | 1           |
| 2020-1:<br>0<br>13:20 | 2-30 -<br>Demo Jonna<br>13:25 | Gohil 13:30 | 12:00 | 12:05    | 12:10<br>13:45 | 12:15                                  | 12:20<br>13:55 | 12:25<br>peration (SMAD)<br>14:00 | 12:3<br>IRI (OP) / Allm<br>14:05 | 0 12:35<br>minurgi (KR)<br>14:10 | 12:40 | 12:45                             | 12:50 | 12:55 | 13:00<br>14:35 | 13:05<br>14:40 | 13:10<br>14:45 | 1:<br>14:50 |

- 3. Du kan även klicka på kalender-ikonen (rekommenderas det går tex inte att länka bokningar annars) vilket tar dig till den dagen i tidsboken.
- 4. Fyll i valfri bokningstyp och orsak. Antingen så väljer du Lägg till flera bokningstider och fortsätter med punkt 5 på nästa uppgift eller välj Spara om du inte hinner mer idag.

| Ăte                 |                                                               |                                    |                          |          |             |                  |                          | dag ve   |  |  |
|---------------------|---------------------------------------------------------------|------------------------------------|--------------------------|----------|-------------|------------------|--------------------------|----------|--|--|
|                     | Boknin                                                        | ıgstyp 🕄                           | Besöksorsak 🕄            |          | Typ av boka | ad tid 🟮         |                          |          |  |  |
| nän                 | Q                                                             | Allmänkirurgi 10min ×<br>(Kirurgi) | ska operera bort en knöl |          |             | Konsultation     |                          |          |  |  |
| ara anv:<br>etspass | Instruktioner (Instruktioner skickas till kunden med e-post.) |                                    |                          |          |             |                  |                          |          |  |  |
| ilj avde            | Instr                                                         | ruktioner                          |                          |          |             |                  |                          |          |  |  |
| ivand c             | Varakt                                                        | ighet                              | Starttid                 |          | Sluttid     |                  |                          |          |  |  |
| ilj alla            | 10 r                                                          | minuter ~                          | 12:25                    | C        | 12:35       | O                | 2020-12-30               | <b>İ</b> |  |  |
| ilj alla            | Ansvar                                                        | rig vårdgivare                     | Övriga användare         |          | Resurser    |                  | Avdelning                |          |  |  |
| arig vá             | Q                                                             | Demo Jonna Gohil ×                 | Q                        |          | Q           |                  | Q Operation<br>(SMÅDJUR) | ×        |  |  |
| er                  |                                                               |                                    |                          |          |             |                  |                          |          |  |  |
| aij aila            | Kund                                                          | 0                                  |                          |          | Patient     |                  |                          |          |  |  |
|                     | 0                                                             | Jonathan Lejonhjärta (125          | i), × Redige             | era kund | Skorpan (2  | 36), Hane, Katt, | Selkirk rex × Ny patient |          |  |  |

4.3 Länkade bokningar

- 1. Gå till en av dina patienter (till patientkortet).
- 2. Klicka på +Boka tid

| 😑 🍺 Smädjurs       | skliniken (utb.miljö)  |                                                                               |                                 | 🌲 💽 🔍                                                      | 👔 Demo Smädjur 🛩                                                                                                    |
|--------------------|------------------------|-------------------------------------------------------------------------------|---------------------------------|------------------------------------------------------------|----------------------------------------------------------------------------------------------------|
| Överblick          | Patientdetaljer        | Trollet (139) / Alex The kid +4670485228 Patienthistorik                      | 85 🔲 Katt 2016-05-02, 4 ă       | ir / mānoder 4.5 kg (2020-11-25)                           |                                                                                                    |
| Kunder & Patienter |                        | Katt, Hane<br>2016/04/2, Åkter: & Ir 7 minuder<br>Vikt: 4.5 kg (2020-11-25) 💽 |                                 | Alex The kid (96)<br>+407085228 D<br>Catan 5,111 11 Staden | Allmän information<br>Konsultationshistorik<br>Historik för produktförsäljning<br>Försäkringskrav<br>Tidsbekning<br>Ameekningar & |
|                    | Allmann                | in information- Patient 🔼                                                     | S - Verktyg - + Preliminär pris | expopel + Boka tid - + Konsultation + Kassaffersäljelung   | konmunikation<br>Päminnelser<br>Laboratoriediagnostiska tester<br>Vaccinationshistorik<br>Uppgifter                               |
|                    | Djursleg               | Katt                                                                          | Res                             | None                                                       | Mätbara parametrar över tid                                                                                                    |
|                    | Kön                    | Hane                                                                          |                                 |                                                            |                                                                                                    |
|                    | Födelsedatum           | 2016-06-02                                                                    | Registreringsdatun              | m 2020-11-09                                               |                                                                                                    |
|                    | Färg                   | grä                                                                           |                                 |                                                            |                                                                                                    |
|                    | Ej till livsmedelsprod | duktion!                                                                      |                                 |                                                            |                                                                                                    |

- 1. Hitta en tid till en veterinär och klicka på den i kalendern så att bokningskortet kommer upp.
- 2. Välj bokningstyp och skriv i fritextfältet vad besöket gäller.
- 3. Klicka nu på *Lägg till flera bokningstider* istället för att spara Du har nu gjort en bokning och vi ser att den första bokningen är med oss i den blå rutan.

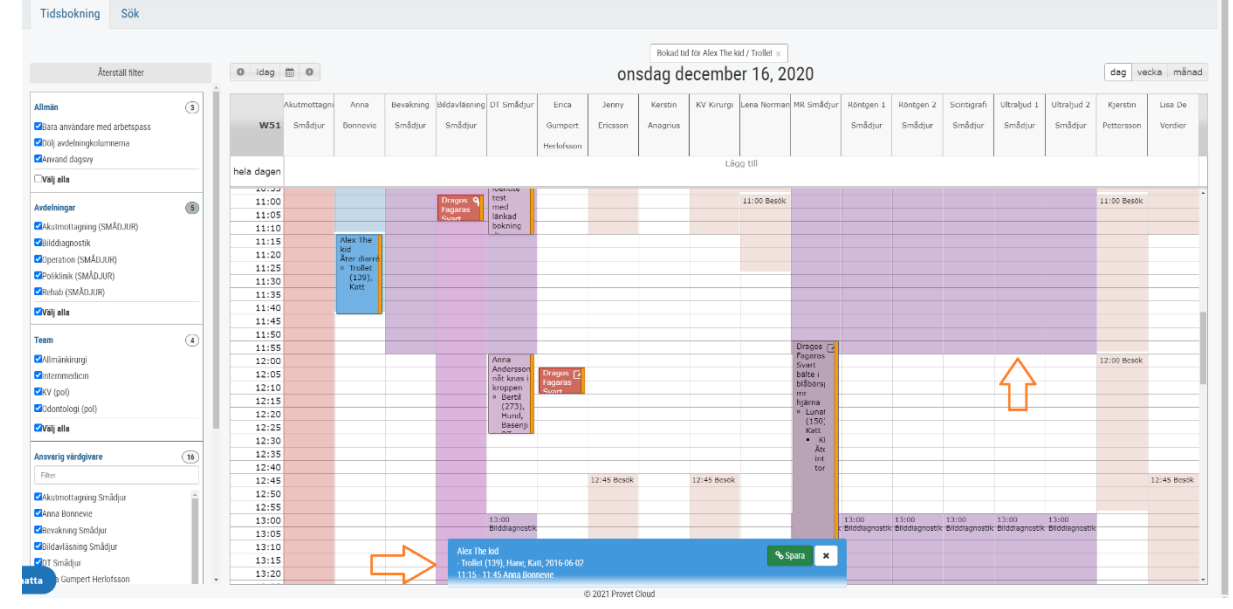

- 4. Klicka nu på en tid till t ex Ultraljud ett nytt bokningskort kommer upp.
- 5. Välj en bokningstyp och skriv i fritextrutan.
- 6. I rutan Typ av bokad tid ändrar du till Intern bokning
- 7. Klicka på *spara x* 2.

Nu har du den länkade bokningen på två ställen i kalendern. Det kommer bara att gå att ankomstregistrera huvudbokningen eftersom besöken hänger ihop.

8. Gå ut på överblicken och se hur det ser ut.

**Info**! Om du bokar till Scint eller MRT som delas mellan Smådjur och Häst, ska du även välja Resurs. Då kan du i den bruna kolumnen som heter Scint/MRT dubbelkolla att det inte redan är någon från Häst bokad där.

## 4.4 Delad inkorg

Längst ner i Överblicken finns en delad inkorg. Dit kan man mejla filer osv som man vill lägga in på konsultation, patient eller kund.

| Ξ 🖻             | Smådjurskliniken (utb.mi             | iljö)                                 |                  |                |                |                  |                    | 🐥 234) 💽 D 🔇      | 1 <b>(</b>            | Demo Smådjur |
|-----------------|--------------------------------------|---------------------------------------|------------------|----------------|----------------|------------------|--------------------|-------------------|-----------------------|--------------|
|                 | Kundis Kundsson 🎙<br>Tidsbokning (2) | Julian Hund , Tysk<br>jaktterrier 💊 ឫ | 14:10 2020-12-09 | 1              | Kräkningar     | Konsultation 💊   | Akutmot            | tagning (SMÂDJUR) | ABN                   | ও            |
| 5               | Barberare Bosse                      | 🔎 🖞 Röjar Ralf Katt                   | 16:21 2020-12-03 | -              | akut ont       | Konsultation 💊 🖄 | Akutmot            | tagning (SMÂDJUR) | ABEV                  | <b>B</b>     |
|                 | 20 V Dokument per sid                | ła                                    |                  |                |                |                  |                    |                   | Föregående            | 1 Nästa      |
|                 | Visar 1 till 13 av 13 poster         | r (filtrerar från max869poster)       |                  |                |                |                  |                    |                   |                       |              |
| <b>&gt;&gt;</b> | Schemalagda besök                    |                                       |                  |                |                |                  |                    |                   |                       |              |
|                 |                                      |                                       |                  |                |                |                  |                    |                   |                       |              |
|                 | Filter                               | Q Alla:                               | avdelningar      | × Q All person | nal ×          | Alla Kommande    | Passerad Utebliven | Avbokad Alla 24   | Två dagar Vecka Månad | 1.           |
|                 | Kolumner                             |                                       |                  |                |                |                  |                    |                   |                       |              |
|                 | Kund 0                               | Patienter                             | 🔷 biT 🗄          | Enhet          | Besöksorsak    |                  | Status             | Avdelning         | Pera.                 |              |
|                 |                                      |                                       |                  |                | inga matchande | träffar funna    |                    |                   |                       |              |
|                 | 5 V Dokument per sid                 | la                                    |                  |                |                |                  |                    |                   | Föregåen              | de Nästa     |
|                 | Inga poster tillgängliga (fi         | iltrerar från max1,155poster)         |                  |                |                |                  |                    |                   |                       |              |
|                 | Delad inkorg (3949-smadj             | jur@provet.email, 3949@prov           | et.email) 🗿      |                |                |                  |                    |                   |                       |              |
|                 |                                      |                                       |                  |                |                |                  |                    |                   | Ej sparad Nyliger     | n sparad     |
|                 | Tid 🔻                                | Från 🥻                                | mne              | Meddelande     |                | Bilagor          | Kund               | Pa                | tienter               |              |
|                 |                                      |                                       |                  |                | inga matchande | träffar funna    |                    |                   |                       |              |
|                 |                                      |                                       |                  |                |                |                  |                    |                   | Föregäen              | ie Nästa     |

- 1. Kolla upp patientnumret på din patient. Skriv gärna ner det så du inte glömmer det.
- 2. Mejla sedan en bild eller fil till den delade inkorgen. Mailadressen står på Överblicken vid den delade inkorgen. Skriv P(patientnummer) som ämne, ex. P170 för att koppla mejlet direkt till din patient.
- 3. Ditt mejl kommer att synas i inkorgen. Tryck på den gröna knappen med länken på för att koppla mejlet och den bifogade filen till din patient. Du ser även namnet på patienten och kunden redan då du skrivit in patientnumret i ämnesraden.

| Delad inkorg (3949- | smad | jur@provet.email, 3949@p                               | provet.email) 🕄 |                                      |             |            |           |                          |
|---------------------|------|--------------------------------------------------------|-----------------|--------------------------------------|-------------|------------|-----------|--------------------------|
|                     |      |                                                        |                 |                                      |             |            |           | Ej sparad Nyligen sparad |
| Tid                 | •    | Frân                                                   | Ämne            | Meddelande                           | Bilagor     | Kund       | Patienter | $\overline{\mathbf{Q}}$  |
| 2021-01-27 11:31    |      | Ellinor Hedblom<br><ellinor@yoma.se></ellinor@yoma.se> | P137            | [cid:image001.jpg@01D6F49F.E63B1F20] | 1 (26,9 kB) | Ludde Lump | Dammtuss  | Ø 💼                      |
|                     |      |                                                        |                 |                                      |             |            |           | Föregående 1 Nästa       |

4. Välj typ av anteckning, titel och konsultation om du vill. Du kan även skriva en notering om du vill. Tryck sedan *Spara*.

| Lägg till anteckning                                                                           | ×                                                                                        |
|------------------------------------------------------------------------------------------------|------------------------------------------------------------------------------------------|
| Тур                                                                                            | Titel                                                                                    |
| Övriga anteckningar                                                                            | P137                                                                                     |
| Kund                                                                                           | Patienter                                                                                |
| Q Ludde Lump (94), Vägen 3, Orten, 111 11, +46704852285 x                                      | Q Dammtuss (137), Hane, Katt, 2019-01-23, Försäkring: Agria, Vikt: 2,9 kg (2021-01-26) × |
|                                                                                                |                                                                                          |
| Konsultation                                                                                   | Remiss för bilddiagnostik                                                                |
| ~~~ v                                                                                          | v                                                                                        |
| Note ANormal Ten- Fet Kurstr Undessmäen Small III HE EF 42 [od maget001.jpg]@01067457.ESU0720] |                                                                                          |
| ▲ II<br>× Space X Adapt                                                                        |                                                                                          |

5. Gå in på patienten och kolla på avsnittet Anteckningar & Kommunikation, så ser du det bifogade mejlet där. Du ser även den bifogade filen under Anteckningar & Kommunikation på kundkortet samt på konsultationen om du kopplat den till en sådan.

| Ξ 🖻             | Smådjurskliniken (utb.miljö)                       |                                                                                              |                                                                                    | <b>4</b> 23                                   | 3 <b>2</b> 0 Q                        | Demo Smådjur -                                |
|-----------------|----------------------------------------------------|----------------------------------------------------------------------------------------------|------------------------------------------------------------------------------------|-----------------------------------------------|---------------------------------------|-----------------------------------------------|
|                 | Patientdetaljer Patienthistorik                    | s (137) / Ludde Lump →46/704852785 🗋 Кат 2019-01-23,1                                        | 2 år 0 månader 2.9 kg                                                              |                                               |                                       |                                               |
|                 | Anteckningar & kom                                 | Imunikation                                                                                  |                                                                                    | ٩                                             | + Lagg til<br>Alla anmärkningstyper × | Allmän information<br>Konsultationshistorik   |
| <b>&gt;&gt;</b> | Titel 🔶                                            | Anteckning                                                                                   | Bilagor                                                                            | Skapad 🔻                                      | Modifierad 🗘                          | Försäkringskrav                               |
|                 | P137 (Foto )                                       | [cid:image001.jpg@01D6F49F.E63B1F20]                                                         | image001.jpg (19,4 kB)                                                             | 2021-01-27 11:42<br>Demo Smådjur              | 2021-01-27 11:42 🖍                    | Tidsbokning                                   |
|                 | Remissvar har skickats P137 (E-post)               | Remissvar har skickats: #10, referral #17: Dammtuss (137) ellinor@yoma.se<br>Meddelande: gdj | patient_referral_feedback-10.pdf<br>(17,7 kB)<br>patient_history-137.pdf (31,1 kB) | 2020-11-10 11:34<br>Ellinor (Yoma)<br>Hedblom | 2020-11-10 11:34                      | Anteckningar & kommunikation                  |
|                 | Automatisk anteckning för remissen #17<br>(Remiss) |                                                                                              |                                                                                    | 2020-11-10 11:26<br>Ellinor (Yoma)            | 2020-11-10 11:28                      | Påminnelser<br>Laboratoriediagnostiska tester |
|                 | (                                                  |                                                                                              |                                                                                    | Hedblom                                       | Hedblom                               | Vaccinationshistorik                          |
|                 | 10 🗸 artiklar per sida                             |                                                                                              |                                                                                    |                                               | Föregående 1 Nästa                    | Uppgifter                                     |
|                 | -                                                  |                                                                                              |                                                                                    |                                               |                                       | Formulär                                      |
|                 | Påminnelser                                        |                                                                                              |                                                                                    |                                               | + Lägg till                           | Mätbara parametrar över tid                   |

#### 4.6 Tillgänglighet

Från uppgifter  $\rightarrow$  Alla uppgifter så kan du ställa in din användartillgänglighet.

| ter                            | Enhet     | Deadline in | om (antal dagar) 🕄 | Tilldelad | l användare  |   |     | - Nv                            |
|--------------------------------|-----------|-------------|--------------------|-----------|--------------|---|-----|---------------------------------|
| Filter                         | Q Alla    | × Deadline  | inom (antal dagar) | Q         | Demo Smådjur | × | Anv | vändartillgär                   |
| Visa endast utgångna uppgifter | Avdelning |             |                    |           |              |   | L   | n alladis av De a De alle de la |

## 1. Klicka på Användartillgänglighet.

| ijurskiini              | iken (utb.miljo) 👻         |                                                                                               |                                                                                                    |                                                                                                    |                         |                            |                |
|-------------------------|----------------------------|-----------------------------------------------------------------------------------------------|----------------------------------------------------------------------------------------------------|----------------------------------------------------------------------------------------------------|-------------------------|----------------------------|----------------|
| elanden                 | Användartillgänglighet     |                                                                                               |                                                                                                    |                                                                                                    |                         | ×                          |                |
| r<br>ter<br>'isa endast |                            | Användare<br>Q Demo Smådjur<br>Et tillgänglig Tillgänglig<br>If Tillgänglig is selected, info | )<br>below cannot be chan                                                                                         | ged. Select <b>Ej tillgänglig</b> to set a                                                                                                    | ×<br>vailability status |                            | + Ny t         |
|                         |                            | Startdatum 2020-12-22 16:00                                                                   | i                                                                                                    | Slutdatum<br>2021-01-04 08:00                                                                                                    | i                       |                            |                |
| Uppgift                 |                            | Meddelande                                                                                    | lanter der fris all für alle finde der fris erhante andere<br>Agen Sacht Sachter Sterten Sterten Sacha der Sterte |                                                                                                    |                         |                            | ct Ejklar Klar |
| n visibility            |                            | Går på julledighet och är till<br>Vänligen Demo                                               | lbaka efter nyår. Vid ak                                                                                          | uta fall kontakta XX.                                                                                                    |                         |                            | A. Ker         |
| orovsvar                |                            |                                                                                               |                                                                                                    |                                                                                                    |                         |                            | - DS           |
| Dekum                   |                            |                                                                                               |                                                                                                    |                                                                                                    |                         |                            |                |
| Dokume                  |                            |                                                                                               |                                                                                                    |                                                                                                    |                         |                            | Föregående 1   |
| la 1 / 1 (Tot           |                            |                                                                                               | Naraw Prod Production of the advance of the second                                                                | مو این کار در مانشگاه مایش او این کار این کار این کار این کار این کار این کار این کار این کار این کار این کار ا<br>این کار این کار این کار این کار این کار این کار این کار این کار این کار این کار این کار این کار این کار این کار | ß                       |                            |                |
|                         | ✓ Spara X Avbryt Visa logg |                                                                                               |                                                                                                    |                                                                                                    |                         | skapad: -<br>modifierad: - |                |

- 2. Välj *Ej tillgänglig*, ett datumintervall och om önskat kan du lämna ett meddelande. Välj Spara.
- 3. Testa nu att skapa en ny uppgift med dig själv som Tilldelad användare.

|                |                                                               | 170                                                                                                    |                                                                                                    | Status                                                                                                    |                                                                                                    | + Ny s                                                                                                    | uppgift                                                                                                    |
|----------------|---------------------------------------------------------------|----------------------------------------------------------------------------------------------------|----------------------------------------------------------------------------------------------------|----------------------------------------------------------------------------------------------------|----------------------------------------------------------------------------------------------------|----------------------------------------------------------------------------------------------------|----------------------------------------------------------------------------------------------------|
| Titel          |                                                               | Uppgift                                                                                                    | ~                                                                                                    | Ej klar                                                                                                    | ~                                                                                                    |                                                                                                    |                                                                                                    |
| Text           |                                                               | Deadline                                                                                                    |                                                                                                    | Pâminn innan                                                                                                    |                                                                                                    | Användartillgän                                                                                                    | glighet                                                                                                    |
| Text           |                                                               | Deadline                                                                                                    | =                                                                                                    | Vid deadline                                                                                                    | ~                                                                                                    |                                                                                                    |                                                                                                    |
| Q Demo Smådjur | Ej tillgänglig:2020-12-22 - 2021-01-04 🗴                      | A Obs! Den valda använ                                                                                                    | daren är för närvarand                                                                                                    | e inte tillgänglig                                                                                                    |                                                                                                    | 6 Kont                                                                                                    | troller                                                                                                    |
|                |                                                               |                                                                                                    |                                                                                                    |                                                                                                    |                                                                                                    | - DS                                                                                                    | 1                                                                                                    |
| Avdelning      |                                                               | 🗌 Visa alla anvandare                                                                                                    |                                                                                                    |                                                                                                    |                                                                                                    | Timinal 1                                                                                                    |                                                                                                    |
| Q              |                                                               |                                                                                                    |                                                                                                    |                                                                                                    |                                                                                                    | Foregaende                                                                                                    | N                                                                                                    |
|                |                                                               |                                                                                                    |                                                                                                    |                                                                                                    |                                                                                                    |                                                                                                    |                                                                                                    |
| 1              | Text Text Text Tuildelad användare Q Demo Smådjur Vedelning Q | rext     Fext       Text     Går på julledighet och är tillbaka efter nyår. Vid at fall kontatka XX.       Vänligen Demo     Vänligen Demo       Q     Demo Smådjur     Ej tillganglig:2020-12-22 - 2021-01-04 ×       Velelning     Q | Text     Deadline       Text     Deadline       Cund     Patienter       Q     Går på julledighet och är tillbaka efter nyår. Vid akuta<br>fall kontakta XX.<br>Vänligen Demo     Väl en kund för<br>fall kontakta XX.<br>Vänligen Demo       Q     Demo Smådjur     Ej tillgangilg:2020-12-22 - 2021-01-04 × <ul> <li>Most Dem valda användare</li> <li>Q</li> <li>Visa alla användare</li> </ul> | rext     Deadline       Text     Deadline       Cund     Patienter       Q     Går på julledighet och är tillbaka efter nyår. Vid akuta<br>fall kontakta XX.       Går på julledighet och är tillbaka efter nyår. Vid akuta<br>fall kontakta XX.       Q     Demo Smådjur       Ej tillgånglig:2020-12-22 - 2021-01-04 ×       Q     Deno Smådjur       Ej tillgånglig:2020-12-22 - 2021-01-04 ×       Q     Visa alla anvandare | Text     Deadline     Pamini innan       Text     Deadline     Vid deadline       Call     Deadline     Vid deadline | rext     Peadline     Panine innan     Deadline     Deadline     Vid deadline     Vid deadline     Vid deadline     Vid deadline     Vid deadline     Vid deadline     Vid deadline     Vid deadline     Vid deadline     Vid deadline     Vid deadline     Vid deadline     Vid deadline     Vid deadline        Vid deadline           Vid deadline </td <td>inter     inter        inter                                      </td> | inter     inter        inter |

4. Notera vilken information och varningar du får. Håll muspekaren över ditt namn för att läsa meddelandet.